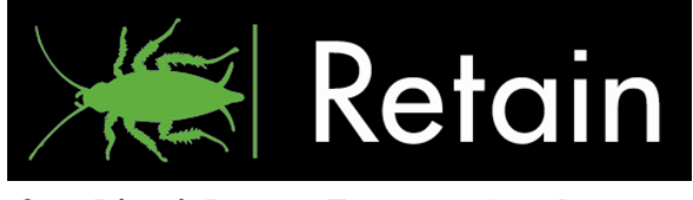

### for BlackBerry Enterprise Server

# GWAVA<sub>®</sub> Retain for BlackBerry Enterprise Server<sub>®</sub>

Installation Guide and Users' Manual

**Version 2.1** "GWAVA" is a trademark of GWAVA inc. BlackBerry is a trademark of RIM Licenses are required in order to run Retain for BlackBerry Enterprise Server, for both demo and full use of the software. Please contact <u>BlackBerry@GWAVA.com</u> to obtain license files.

### Contents

| Intended Audience 4                            |
|------------------------------------------------|
| Technical Support4                             |
| Sales 4                                        |
| Copyright Notices                              |
| About Retain for BlackBerry Enterprise Server5 |
| Introduction5                                  |
| Product Overview5                              |
| Licensing5                                     |
| Minimum System Requirements6                   |
| Archiving Agent (server side)6                 |
| Viewer Application (client side)6              |
| Architecture7                                  |
| In a simple configuration                      |
| A simple configuration contains four things:   |
| In an Enterprise configuration                 |
| Preparation9                                   |
| Plan Your Installation10                       |
| Strategy10                                     |
| Plan Your System                               |
| Prepare Your Servers 10                        |
| Install the SQL Database                       |
| Install the Viewer                             |
| Install the Archiving Agent(s)11               |
| Configure the Archiving Agent(s)11             |
| BlackBerry Enterprise Server log settings      |
| Agent Configuration                            |
| SMTP Connector                                 |

| Install License                                          | 26 |
|----------------------------------------------------------|----|
| Manage Imports                                           | 27 |
| Manage Auditors                                          | 29 |
| Archive Viewer                                           | 32 |
| View Audit trail                                         | 38 |
| Export Items                                             | 39 |
| Search Items                                             | 41 |
| Customizing the Viewer                                   | 44 |
| Changing and customizing the toolbars                    | 44 |
| Changing the viewer panes                                | 45 |
| Organizing Data                                          | 46 |
| Filtering                                                | 47 |
| Grouping                                                 | 48 |
| Uninstall                                                | 49 |
| Appendix                                                 | 50 |
| Manually Importing Logs                                  | 50 |
| Command Line Manually Imported Logs                      | 51 |
| Migrating data from a Retain for Blackberry 1.x database | 52 |

#### **Intended Audience**

This manual is intended for IT administrators in their use of Retain for BlackBerry Enterprise Server or anyone wanting to learn more about Retain for BlackBerry Enterprise Server. It includes installation instructions and feature descriptions.

#### **Technical Support**

If you have a technical support question, please consult the GWAVA Technical Support section of our website at <u>www.gwava.com</u>.

#### Sales

You may contact a GWAVA sales team member via:E-mail:BlackBerry@gwava.comTelephone:866-GO-GWAVA (866-464-9282) in North America (toll free)+1 514 639 4850 (direct line).

Mailing address: GWAVA, Inc. 100 Alexis Nihon Blvd. suite 500 Saint-Laurent, Quebec, Canada H4M 2P1

#### **Copyright Notices**

The content of this manual is for informational use only and may change without notice. GWAVA Inc. assumes no responsibility or liability for any errors or inaccuracies that may appear in this documentation. Windows is copyrighted by Microsoft. BlackBerry Enterprise Server is a registered trademark of Research in Motion.

© 2005 GWAVA Inc. All rights reserved. <sup>®</sup> GWAVA is a registered trademark.

Retain for BlackBerry Enterprise Server is software designed to assist users in complying with legal and regulatory archiving mandates. Use of this software does not, in itself, constitute compliance with any regulation or statute, notwithstanding the fact that GWAVA may be informed of the use for which it is being put.

Further, it is expressly understood that no warranties are created herein by a course of dealing, performance or trade usage and GWAVA does not warrant that the Software developed pursuant to the present Agreement will meet the Customer's needs, be free from errors, satisfy the Customer's obligations under any statute or rule, or that the operation of the Software will be uninterrupted .It is further expressly understood and agreed that the disclaimers and exclusions contained in the present Section constitutes condition precedent to the present Agreement, are an essential part thereof and have formed a component part of the process of determining the compensation charged to the Customer by GWAVA for the services provided hereunder.

### About Retain for BlackBerry Enterprise Server

Retain for BlackBerry Enterprise Server provides archiving, auditing, and data retention for regulatory compliance and as a part of a company's data loss prevention strategy. Retain provides safe and immediate access to an organization's BlackBerry Smartphone users' SMS, BBM, PIN message data, and phone usage data. This is a server based solution; there is no thin client required for the devices.

### Introduction

Retain for BlackBerry Enterprise Server allows authorized users to audit and conduct discoveries of PIN, BBM, and SMS messages and Phone Call usage data sent or received from a BlackBerry Smartphone. Organizations can now protect themselves proactively from information leaks, misuse of company resources, and legal liability. Retain for BlackBerry Enterprise Server ensures that executives and administrators are able to accurately evaluate PIN, SMS, BBM and Phone Call activity so they can properly enforce policy and procedure.

### **Product Overview**

Retain for BlackBerry Enterprise Server is a system based on a client – server architecture. Our server component, the Archiving Agent, runs on the same server as your BlackBerry Enterprise Server and our client component, the Viewer Application, runs on any Windows workstation. Retain for BlackBerry Enterprise Server archives the data it collects from the BlackBerry Enterprise Server and stores it in a Microsoft SQL database. The database may be located anywhere on your network. Authorized auditors can view the archived data. They can conduct discoveries and export data from these discoveries in .xls, .pdf or .xps formats.

Many organizations, already archiving email, have a requirement to maintain one archival repository. Retain can also convert each PIN, BBM, SMS text message, and phone call usage into a piece of email which can be delivered to the email server where it will be archived by the existing email archiving solution.

Retain for BlackBerry Enterprise Auditors, compliance, legal, human resources, IT, administrators and security departments oversight and review of all PIN, BBN, and SMS message communication that pass through the BlackBerry Enterprise Server.

#### Licensing

Retain for BlackBerry Enterprise Server is licensed per user, but has a fully featured demo lasting thirty days. After the trial period is over, Retain must be licensed to restore functionality. To obtain a license, contact your GWAVA sales representative, Call 866-GO GWAVA ext 700 or visit <u>http://www.gwava.com/products/form.php</u>.

### Features

- Confidential PIN, SMS, BBM and call log inspection of BlackBerry devices
- Designed for auditors and legal staff
- Search employee PIN, BBM, and SMS messages, Phone Call logs
- Print and export PIN, BBM, and SMS messages, Phone Call logs
- Confidential process No modifications are made to the data
- Complete logging for review of auditing activities

### **Minimum System Requirements**

#### Archiving Agent (server side)

Windows XP or Windows 2000 or Windows 2003 (fully updated and patched through 'Windows Update')

- BlackBerry Enterprise Server v4.1 (SP 4 for GroupWise, SP 6 for Exchange)
- Microsoft SQL Server 2000, 2005 (Workgroup, Standard or Enterprise)
- Microsoft .NET Framework 2.0 or higher (fully updated and patches through 'Windows Update')
- ➢ 512 MB RAM
- > 2 GB hard drive space (depending on the size of the BlackBerry Enterprise Server audit log files)

Enough SQL users to satisfy Retain for BES Viewer. (The viewer connects to the SQL server. If five viewers are used simultaneously, five 'user CALs' are required. For more information, see <a href="http://www.microsoft.com/sql/howtobuy/fag.mspx">http://www.microsoft.com/sql/howtobuy/fag.mspx</a>.)

Viewer Application (client side)

- Windows XP or Windows 2003 (fully updated and patched through 'Windows Update')
- Microsoft .NET Framework 2.0 or higher (fully updated and patches through 'Windows Update')
- ➢ 512 MB RAM
- > 1 GB hard drive space (depending on the space needed for exporting)

### Architecture

Retain for BlackBerry Enterprise Server is made up of two main components:

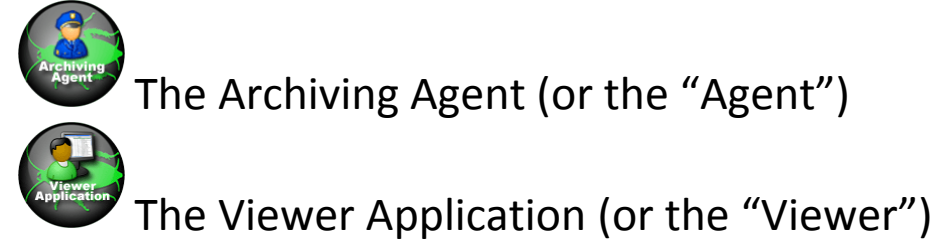

The Agent, (Archiving Agent), sits on the same server as your BlackBerry Enterprise Server. It reads the log files generated by the BlackBerry Enterprise Server and stores them in a Microsoft SQL database. In addition to the log files, the Agent stores configuration information on how your Retain for BlackBerry Enterprise Server system is set up. This information includes the location of other BlackBerry Enterprise Servers in your network that you wish to monitor and archive. Every BlackBerry Enterprise Server that you wish to include in your archiving system must have an Archiving Agent installed on it.

The Viewer, (Viewer Application), sits on a workstation and connects to the SQL database via TCP/IP to read what the Agent put there. In addition, it reads configuration information from the SQL database to know where your other BlackBerry Enterprise Servers are located and contacts those servers to provide you with additional information about the archives you will be viewing.

### NOTE For running the Agent and Microsoft SQL on the same server

When the Archiving Agent and the SQL server are housed on the same machine, the SQL server must start before the Archiving Agent, or the agent will fail to connect because the SQL server is not currently running when the Agent starts. To remedy this problem, add a Windows Service dependency to the Retain Archiving Agent to ensure that the Agent starts up after the SQL service.

How It Works

#### In a simple configuration

A simple configuration contains four things:

- 1) BlackBerry Enterprise Server
- 2) Microsoft SQL database
- 3) Retain Archiving Agent
- 4) Retain Viewer

The Microsoft SQL database containing the Retain for BlackBerry database does NOT need to be on the Blackberry Enterprise Server. In a simplified configuration, they can be hosted on the same machine. The same SQL database server which the BlackBerry Enterprise Server uses may also be used to store the archived data for Retain. Having both databases on the same system would be an example of the simplest configuration.

The Agent reads the log files from the server's hard disk and will store them in the SQL database.

The Viewer logs in to the Agent and receives the data and configuration information from the Agent. The Agent gathers this data and information from the BlackBerry Enterprise Server database as well as the logged information which has been stored in the Retain database. If the Agent and Microsoft SQL are run on the same server, Microsoft SQL must be started before the Agent.

#### In an Enterprise configuration

A complex or Enterprise configuration contains the same basic four things that the simple configuration has, and essentially works the same, but may have multiple BlackBerry Enterprise Servers, Retain Agents, and Retain Viewers. There can only be one Retain database, to which all Agents connect to keep the information consistent in the system.

In a configuration where you might have more than one BlackBerry Enterprise Server, the system works much the same as the simple configuration.

The first Windows server with BlackBerry Enterprise Server is set up just like in the simplest configuration discussed earlier. The second Windows server and BlackBerry Enterprise Server system is added to the configuration. You may put the Microsoft SQL database anywhere; it does not need to be installed on the same server as your BlackBerry Enterprise Server. However, every BlackBerry Enterprise Server to be included in the archiving system must have its own Retain Agent installed. You configure each Agent to tell it where to send the collected data and which BlackBerry configuration to connect to, so that the Viewer may communicate with any Agent and receive the same information. It does not matter which Agent a viewer connects to, the viewers will all show the same information as long as there is only one Retain database which the Agents connect to and store the collected data. The Viewer logs into any Retain Agent, which gathers the same information from the Retain and BlackBerry Enterprise Server databases, and relays that information to the viewer.

### Preparation

Retain for BlackBerry Enterprise Server requires MS SQL server to be setup to accept certain connection, as well as the BlackBerry Enterprise Server configured to log the correct data. We will first discuss the correct configuration of the SQL and BlackBerry Enterprise Servers before we install Retain.

The following settings and programs are required before a Retain Install:

- > A MS SQL server
  - The MSSQL server *MUST* have mix authentication enabled. Mix mode Uses both Windows and SQL authentication modes (If you are using MSDE, this web site explains how to change authentication mode: <u>http://support.microsoft.com/kb/325022</u>)
  - Retain for BlackBerry Enterprise Server requires a user with rights to create and manage its storage database. The user must have the following rights:
    - Read rights to the BlackBerry Enterprise Server configuration database, (by default, the BESMgmt database).
    - Read and Write rights to the Retain for Blackberry Enterprise Server database. (BBArchive database)
  - MSDE users will probably use the SA (system administrator) password. (If this password is not known, it can be reset using osql.exe in a command prompt.)
    - If you decided to change this password, please make sure no other applications are using SQL authentication. By default BES uses Windows authentication (therefore changing the sa password has no effect). This can be verified by opening BlackBerry Enterprise Server Configuration (not the Manager) and selecting the 'Database Connectivity' tab. Osql.exe is usually located in C:\Program Files\Microsoft SQL Server\80\Tools\Binn. Once the directory is changed to Binn in the command prompt, type:

osql -E -q "EXEC sp\_password NULL,'new password','sa'"

Make sure to replace new password with your desired sa password.

- The actual data gathered by the Archive Agent is text-based, is easily compressed, and the field lengths are very short. So the overall space required by the Retain database is quite small.
- The Retain archives may be placed on any reachable Microsoft SQL server. Usually, the same machine used for the BlackBerry Enterprise Server is used to store the Retain archives, because the space requirements are small. However, this is always dependent on the amount of data you will be archiving. So you can decide when setting up to put the data elsewhere.
- The MSSQL server must have TCP/IP connections allowed. A good way to test this is to launch osql.exe using the -S switch with the MSSQL IP address. Further instructions are given here: <u>http://technet.microsoft.com/en-us/library/aa213088(SQL.80).aspx</u>
- If the MSSQL server listens on a port other than the default port, this port must be specified during the install. Know the port (default port is 1433).
- > License file(s) downloaded to both Retain for Blackberry Agent and Viewer machines.

Software downloaded to Server/Workstations. The current version of Retain for Blackberry can be downloaded here:

http://www.gwava.com/products/dev\_downloadform.php

Fill out the form and select the download button for Retain for Blackberry Enterprise Server from the product page.

### **Plan Your Installation**

Setting up GWAVA Retain for BlackBerry Enterprise Server requires advance planning to decide exactly what and how you want to archive, where to store the data, and how you will want to access it. Download Retain for BlackBerry Enterprise Server from

http://www.gwava.com/products/dev\_downloadform.php. Be sure to obtain your license as well.

#### Strategy

- 1) Plan your system.
- 2) Prepare your servers.
- 3) Install the SQL Database.
- 4) Install the Archiving Agent(s).
- 5) Configure the Archiving Agent(s).
- 6) Install the Viewer.

#### Plan Your System

Consider where you want your archived data stored. How much space that will be required, depends on the size of your BlackBerry system. (Use the current BlackBerry log files as your guide.) The data will be stored in a Microsoft SQL database and the Viewer will access the database server to present the data to you. So a key factor in this is speed and availability of access. Every Agent must be able to connect to and store data in this SQL database. In addition, for more detailed features, (such as showing which data came from which BlackBerry Enterprise Server), the Viewer must be able to connect to the BlackBerry Enterprise Servers.

### **Prepare Your Servers**

All necessary software must be installed, working, and configured for Retain. Ensure that there is an unblocked TCP connection available between the servers. See the <u>software checklist</u>, for details. By default, the BlackBerry Enterprise Servers do not log PIN, Phone Call, BBM, and SMS data. The BlackBerry Enterprise Server must be configured to log PIN, SMS, BBM, or call data before Retain's agents will have any data to collect. First <u>configure the BlackBerry Enterprise Server</u>, and then install the agents.

#### Install the SQL Database

Before the Agents start collecting the data, you need to provide a place for the data to be stored. Choose what database server you will use to store the archived data and make it available and ready. Then, proceed with installing the Agents.

#### Install the Viewer

The viewer can be installed on any workstation that can connect to the SQL server via TCP/IP. In a multiple server system, the Viewer also needs to be able to connect to the BlackBerry Enterprise Servers.

BE SURE TO INSTALL THE LICENSES SO THE VIEWER AND AGENTS RUN PROPERLY.

#### Install the Archiving Agent(s)

Install an agent on each BlackBerry Enterprise Server you wish you include in your archiving system. Do not run the configuration utility until you have installed all of the Agents.

#### Configure the Archiving Agent(s)

Start with the primary or the most important BlackBerry Enterprise Server. After running the Agent Setup program, run the setup wizard. The wizard will start up automatically if it's the first time you run the Agent Setup program. Once you have the first one running, configure the other agents.

### BlackBerry Enterprise Server log settings

- For Retain to be able to find data to import, the BlackBerry Enterprise Server must be set to log the phone calls, PIN, BBM, and SMS. If your BlackBerry Enterprise Server has not been logging this information, you will not be able to collect data until it begins logging the information.
- This quick guide to changing the logging level in the BlackBerry Enterprise Server is provided as a courtesy. The full guide is in the BlackBerry Enterprise Server Help file, accessible from the within the BlackBerry Manager program and from the Start menu. (Start, Programs, BlackBerry Enterprise Server, Help, BlackBerry manager Help.)
- Enabling this feature is explained in detail in the part entitled 'Accessing log files for BlackBerry services', section 'Monitor PIN messages, SMS messages, and phone calls in a BlackBerry Domain'
- To set the BlackBerry Enterprise Server to log this information, open the BlackBerry administrator utility and select the BlackBerry Domain.

On the Global tab, click Edit Properties.

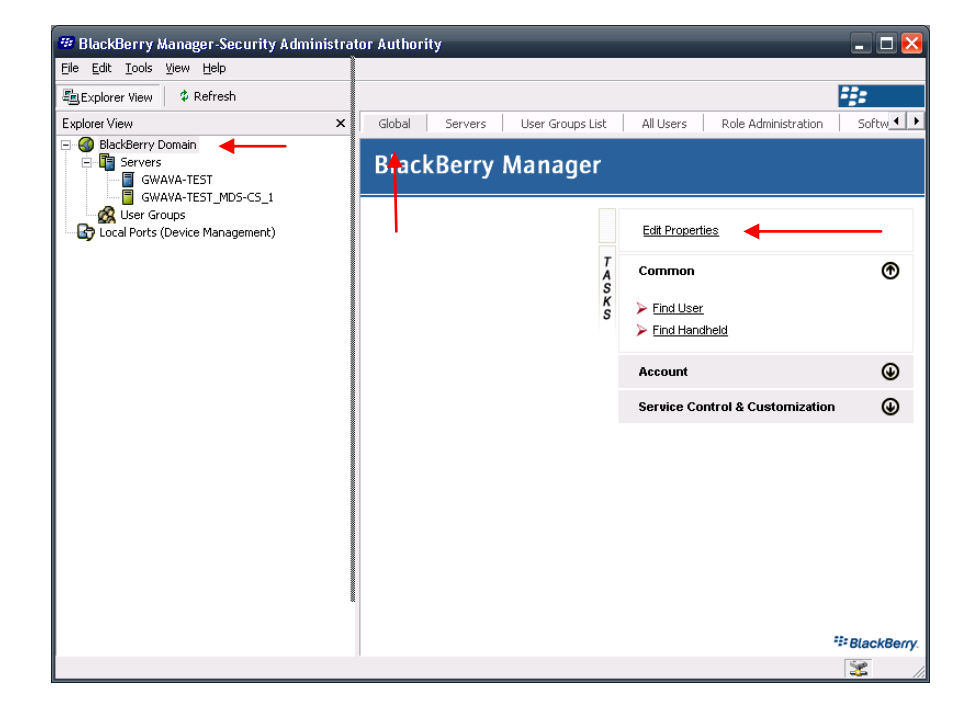

When the Global Properties window opens, select the IT Policy item from the left tree, and double click on the It Policies field.

| Global Properties                                                                                                    |                                                                                                    | X                                                                             |
|----------------------------------------------------------------------------------------------------|----------------------------------------------------------------------------------------------------|-------------------------------------------------------------------------------|
| <ul> <li>Properties         <ul> <li>General</li> <li>Global PIM Sync</li> <li>Access Control</li> <li>Push Control</li> <li>WLAN Configuration</li> <li>IT Policy</li> <li>Enterprise Service Policy</li> <li>Media Content Management</li> </ul> </li> </ul> | IT Policy Administration IT Policies IT Policy to User Mapping                                                                      | (2 items)                                                                     |
| <>                                                                                                    | IT Policy<br>Enables you to define IT policy settings<br>BlackBerry Domain. If you change an IT<br>devices that are assigned to it. | that can be applied to users in the<br>Policy, it is resent to the BlackBerry |

Select Default, and then click Properties.

| IT Policies    |    |        |                                                        |
|----------------|----|--------|--------------------------------------------------------|
| IT Policy Name |    |        | New         Remove         Properties         New Copy |
|                | ок | Cancel | Apply                                                  |

Scroll down and select the PIM Sync Policy Group item from the tree on the left.

| Default                                          |   |   |                                           |           |                      | Þ     |
|--------------------------------------------------|---|---|-------------------------------------------|-----------|----------------------|-------|
| Properties                                       |   |   | Disable All Wireless Sync                 |           |                      |       |
| <ul> <li>Device-Only Items</li> </ul>            | ī |   | Disable Address Wireless Sync             |           |                      |       |
| <ul> <li>Desktop-Only Items</li> </ul>           |   |   | Disable Calendar Wireless Sync            |           |                      |       |
| <ul> <li>Global Items</li> </ul>                 |   |   | Disable Memopad Wireless Sync             |           |                      |       |
| <ul> <li>Common Policy Group</li> </ul>          |   |   | Disable Task Wireless Sync                |           |                      |       |
| <ul> <li>Password Policy Group</li> </ul>        |   |   | Disable Wireless Bulk Loads               | _         |                      |       |
| <ul> <li>CMIME Application Policy Gro</li> </ul> |   |   | Disable PIN Messages Wireless Sync        | False     | ו                    |       |
| <ul> <li>Security Policy Group</li> </ul>        |   |   | Disable SMS Messages Wireless Sync        | False     | L .                  | •     |
| <ul> <li>SMIME Application Policy Gro</li> </ul> | = |   | Disable Phone Call Log Wireless Sync      | False     |                      |       |
| <ul> <li>PGP Application Policy Group</li> </ul> | - |   | Disable Enterprise Activation Progress    | 1 0100    | ,                    | -     |
| <ul> <li>Memory Cleaner Policy Group</li> </ul>  |   |   | Disable Enterprise Activation regress     |           |                      |       |
| <ul> <li>TLS Application Policy Group</li> </ul> |   |   |                                           |           |                      |       |
| <ul> <li>WTLS Application Policy Grou</li> </ul> |   |   |                                           |           |                      |       |
| <ul> <li>Browser Policy Group</li> </ul>         |   |   |                                           |           |                      |       |
| <ul> <li>SIM Application Toolkit</li> </ul>      |   |   |                                           |           |                      |       |
| TCP Policy Group                                 |   |   |                                           |           |                      |       |
| PIM Sync Policy Group                            |   |   |                                           |           |                      |       |
| <ul> <li>Bluetooth Policy Group</li> </ul>       |   |   |                                           |           |                      |       |
| <ul> <li>VoIP Policy Group</li> </ul>            |   |   |                                           |           |                      |       |
| <ul> <li>Smart Dialing Policy Group</li> </ul>   |   |   |                                           |           |                      |       |
| VPN Policy Group                                 |   | F | IM Sync Policy Group                      |           |                      |       |
| WLAN Policy Group                                |   |   | Contains IT policies that apply to wirele | ss synchi | ronization settings. | ^     |
| On-Device Help Policy Group                      |   |   |                                           |           |                      |       |
| Bluetooth Smart Card Reader                      | ~ |   |                                           |           |                      |       |
|                                                  |   | L |                                           |           |                      |       |
|                                                  |   |   |                                           | ж         | Cancel               | Apply |

The logic behind the three options shown is in reverse. Set all three of the options shown here to "False". (Disable PIN, SMS, and Phone Call Log Wireless Sync) Click on the fields desired and select 'False' from the drop-down menu. Now your BlackBerry Enterprise Server will log all PIN, SMS, and Phone Calls for all the connected users.

If you do not wish to monitor all these items, only set the items you wish to monitor to 'false'.

Select OK. Your BlackBerry Enterprise Server is ready for the Retain Agent.

### **General Installation**

To install Retain for BlackBerry Enterprise Server, locate and unzip the download from <u>www.gwava.com</u>. Select and run either the Viewer or Agent installer. The installation for both objects is nearly identical. If you have a previous Retain for BlackBerry Enterprise Server installation, it must be completely removed before you install version 2.0 (Save your license file, rename your database, completely uninstall the viewer and agent software.)

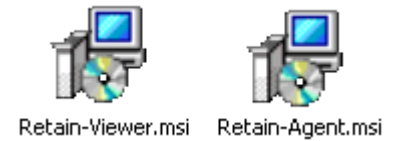

The Retain for BlackBerry Agent or Viewer installation begins.

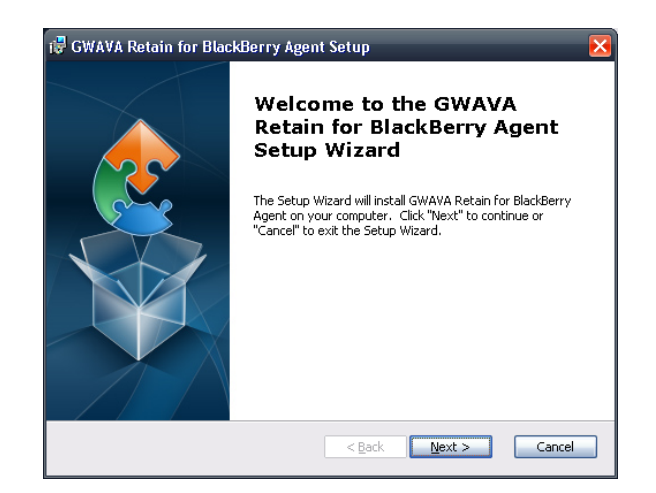

Read, and if you accept the agreement, specify and click next.

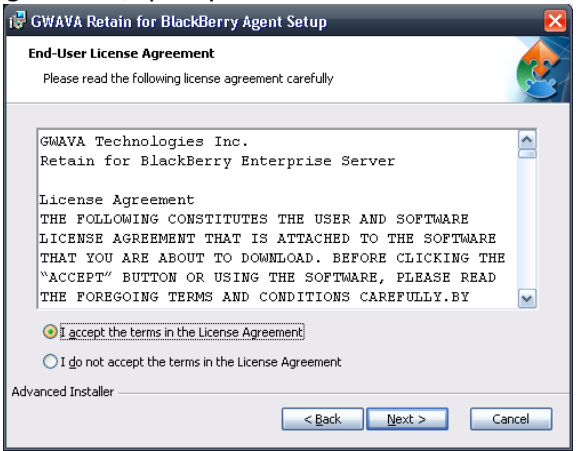

After accepting, you may proceed through the installation.

Only the Viewer installation allows you to specify the install location. The Agent install does not have this screen.

| 记 🖓 GWAVA Retain for BlackBerry Agent Setup                                                                                                    | 🚏 GWAVA Retain for BlackBerry Agent Setup 🛛 🛛 🔀                       |
|----------------------------------------------------------------------------------------------------|-----------------------------------------------------------------------|
| Select Installation Folder This is the folder where GWAVA Retain for BlackBerry Agent will be installed.                                                                                      | Change current destination folder<br>Browse to the destination folder |
| To install in this folder, click "Next". To install to a different folder, enter it below or click<br>"Browse".<br>Eolder:<br>C:\Program Files\GWAVA\GWAVA Retain for BlackBerry Agent\Brgwse | Look in: GWAVA Retain for BlackBerry Agent E K                        |
| Advanced Installer                                                                                                    | Advanced Installer Cancel OK                                          |

Specify your choice or accept the default and click 'Next'.

| 뤻 GWAVA Retain for BlackBerry Agent Setup                                          |       |
|------------------------------------------------------------------------------------|-------|
| Configure Shortcuts<br>Create application shortcuts                                |       |
| Create shortcuts for GWAVA Retain for BlackBerry Agent in the following locations: |       |
| ☑ Desktop<br>☑ Start Menu Programs folder                                          |       |
| Artvanced Installer                                                                |       |
| Auvanceu Inscaller Ca                                                              | incel |

Click 'Install' when you are ready to install the program. If you wish to change any settings, use the 'back' button.

| 🖥 GWAVA Retain for BlackBerry Agent Setup                                                                                                    | X  |
|----------------------------------------------------------------------------------------------------|----|
| Ready to Install                                                                                                    |    |
| The Setup Wizard is ready to begin the GWAVA Retain for BlackBerry Agen                                                                                           | 1  |
| Click "Install" to begin the installation. If you want to review or change any of your<br>installation settings, click "Back". Click "Cancel" to exit the wizard. |    |
|                                                                                                    |    |
|                                                                                                    |    |
|                                                                                                    |    |
| Advanced Installer                                                                                                    |    |
| < <u>Back</u> Install Cance                                                                                                    | el |

Click 'Finish' to complete the installation

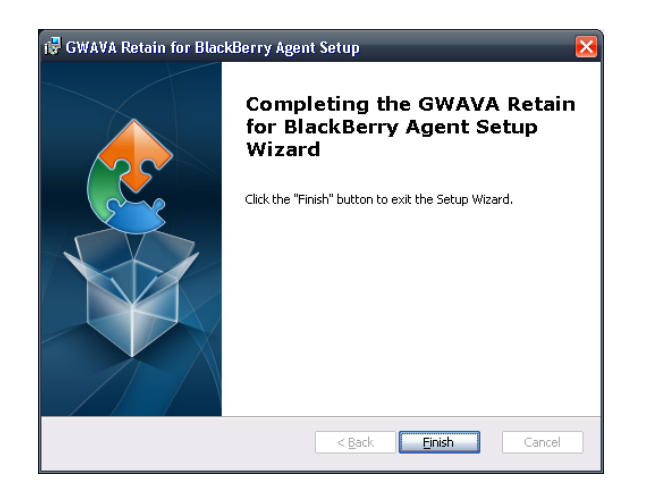

## Agent Configuration

Before you can run Retain for BlackBerry Enterprise Server, you need to configure the Agent and specify where the data is, then collect it. Find the GWAVA Retain for BlackBerry Agent icon and run the Agent. (The BlackBerry Enterprise Server must be set to log PIN, SMS, BBM and Phone calls. See the Appendix for instructions on how to check or modify the correct settings.)

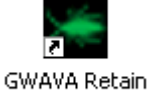

Agent Console

#### The Agent only imports the current day's BlackBerry Enterprise Server logs. If the

Agent is shut down, the BlackBerry Enterprise Server transactions logged afterwards will not be imported if the Agent is not restarted during that day. When the Agent is restarted, only the current day's logs will be imported. To import older logs, use the log import tool.

First the Agent needs to be configured. Click 'Setup Wizard' if the setup wizard does not automatically start.

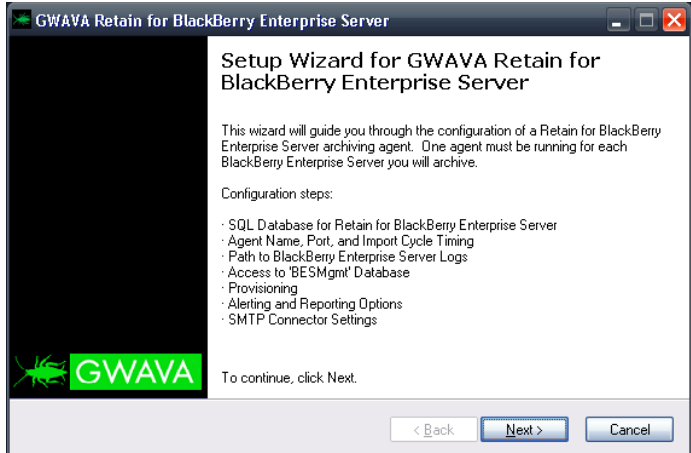

The Agent needs to know the address and have access to the MS SQL server. It is recommended to use the SA user and password here because the Retain database will be created. (If a user other than SA is used here, it must have rights to create a database.)

| SQL Server connection par                                                                                                    | ameters for the archive database                                                                                                    |
|----------------------------------------------------------------------------------------------------|----------------------------------------------------------------------------------------------------|
| Specify the SQL database :<br>dedicated server or the sam<br>connection will be tested wi                                                                                           | ierver Retain for BlackBerry Enterprise Server will use. This may be a<br>le database server that BlackBerry Enterprise Server uses. This<br>hen you click Next.                                                                          |
| IP Address/DNS Name:                                                                                                    |                                                                                                    |
| Username:                                                                                                    |                                                                                                    |
| Password:                                                                                                    |                                                                                                    |
| It is recommended to create<br>server must have mixed mo<br>- The user must use SQL Sr<br>- Set the default database to<br>- Enable 'dbcreator' Server<br>- Map user to BESMgmt and | a database user for Retain instead of using your 'sa' account. Your SQI<br>de authentication enabled. Follow these tips:<br>erver authentication with a username and password.<br>omaster.<br>Role.<br>d enable db_datareader permission. |

The Retain Agent requires a unique configuration name. Provide one and click 'next'.

| lf ti<br>imp<br>cor | his is the fir<br>plementatio<br>nfiguration | st time you install an a<br>n use New Agent. If<br>use Take Over Existi | agent or you are a<br>you are replacing<br>ng Agent. | dding a second ag<br>an existing agent a | jent to an existing<br>and would like to c | copy it's      |
|---------------------|----------------------------------------------|-------------------------------------------------------------------------|------------------------------------------------------|------------------------------------------|--------------------------------------------|----------------|
| ۲                   | New Age                                      | nt: pjwin200                                                            | 13                                                   | (You may                                 | use the same nar                           | ne as the serv |
| 0                   | Take Ove                                     | er Existing Agent:                                                      |                                                      |                                          |                                            |                |
|                     | Existing                                     | Agents:                                                                 | -                                                    | 1                                        | 4                                          |                |
|                     | Id                                           | Agent name                                                              | Listen port                                          | Import time                              | Version                                    | Import         |
|                     | 1                                            | Agent01                                                                 | 9050                                                 | 01/28/1974                               | 100                                        |                |
|                     | 2                                            | pjwin2003                                                               | 9050                                                 | 01/01/2008                               | 2.1.7.0                                    |                |
|                     |                                              |                                                                         |                                                      |                                          |                                            |                |

You may specify or change the Agent listening port or leave it as default. This is the port that the Viewer will require to contact the Agent. If you change this port, note what you changed it to. (This port must be accessible for external Viewers to function.)

| 🖾 GWAVA Retain for BlackBerry Enterprise Server                                                                                                    |
|----------------------------------------------------------------------------------------------------|
| Agent Port and Import Interval<br>TCP/IP Communication Port and Log Import Interval                                                                                                    |
| The Viewer application communicates with this agent by TCP/IP. The default port is 9050. Import<br>Interval specifies how often log files are imported, the default is 15 minutes, range is 5 to 1440. |
| Agent listens on port: 10050 👻<br>Agent import interval: 15 💮 minutes                                                                                                    |
| < <u>Back</u> Next> Cancel                                                                                                    |

The Agent gathers all of the information from the BlackBerry Enterprise Server logs, and requires them to be on a local disk. Specify the location here and click 'Next'.

| 🚟 GWAVA Retain t                                                                                       | for BlackBerry Enterprise Server                                                  | _ 🗆 🔀  |  |  |  |  |
|----------------------------------------------------------------------------------------------------|-----------------------------------------------------------------------------------|--------|--|--|--|--|
| BlackBerry Enterprise Server Log Path<br>Local or mapped location to BlackBerry Enterprise Server Logs |                                                                                   |        |  |  |  |  |
| BlackBerry Ent<br>location.                                                                            | erprise Server exports logs to its installation directory. Retain needs know this |        |  |  |  |  |
| Log File Path:                                                                                         | C/\Program Files\Research In Motion\BlackBerry Enterprise Server\Logs             |        |  |  |  |  |
| Note for UNC F                                                                                         | Paths: RIM KB12211                                                                |        |  |  |  |  |
|                                                                                                    | < <u>₿</u> ack <u>N</u> ext>                                                      | Cancel |  |  |  |  |

Retain for BlackBerry Enterprise Server requires a connection to, and rights to read the BlackBerry Enterprise Server configuration database.

Enter the address to the MS SQL database where the BlackBerry management database is located, and the credentials for a user with read rights to the database. (The SQL database MUST use mixed authentication for this to work.)

| 🚟 GWAVA Retain for BlackBer                                                                                                    | ry Enterprise Server 📃 🗖 🔀                           |  |  |  |
|----------------------------------------------------------------------------------------------------|------------------------------------------------------|--|--|--|
| BlackBerry Enterprise Server<br>SQL Server Connection param                                                                                                    | Database Access<br>eters to the BESMgmt SQL Database |  |  |  |
| This Agent needs read access to the BlackBerry Enterprise Server database. This is normally<br>named BESMgmt. This connection will be tested when you click Next. |                                                      |  |  |  |
| IP Address/DNS Name:                                                                                                    | 192 168 1.104                                        |  |  |  |
| Username:                                                                                                    | gwava                                                |  |  |  |
| Password:                                                                                                    | NEGER                                                |  |  |  |
|                                                                                                    | Copy previous database settings                      |  |  |  |
|                                                                                                    |                                                      |  |  |  |
|                                                                                                    |                                                      |  |  |  |
|                                                                                                    |                                                      |  |  |  |
|                                                                                                    |                                                      |  |  |  |
|                                                                                                    |                                                      |  |  |  |
|                                                                                                    | < Back Next > Cancel                                 |  |  |  |

By Default, the BlackBerry Management database is called the BESMgmt.db, though the management database name can be changed. Select the appropriate database and select 'Next'.

| 🔚 GWAVA Retain for BlackBerry Ente                                                                                      | erprise Server 📃 🗖 🔀                                                      |  |  |  |
|----------------------------------------------------------------------------------------------------|---------------------------------------------------------------------------|--|--|--|
| BlackBerry Enterprise Server Database Selection<br>Select the BESMgmt Database                                          |                                                                           |  |  |  |
| By default the BlackBerry Enterprise Se<br>database here in case you have renam                                         | river database is named BESMgmt. Please select the correct<br>ed BESMgmt. |  |  |  |
| Existing databases:<br>master<br>tempdb<br>model<br>model<br>ReportServer<br>ReportServerTempDB<br>BESMant<br>BBARCHIVE | Please select the database from the list.                                 |  |  |  |
|                                                                                                    | < <u>Back</u> <u>Next</u> Cancel                                          |  |  |  |

If you have multiple BlackBerry Enterprise Servers sharing the same management database, select the correct configuration that your BlackBerry Enterprise Server is currently using.

| BackBerry Enterprise Server Database Configuration         Select the specific BlackBerry Enterprise Server configuration this agent will archive for         If you have multiple BlackBerry Enterprise Servers in your organization that share the same BESMgmt database you must select which server this agent will archive for.         Existing BlackBerry Enterprise Server configurations:         Id       Server configurations:         Id       GWAVA-TEST         GWAVA-TEST       GWAVA-TEST | lotani to                               | r BlackBerry Enterpri                                       | ise Server                                        | _                                   |           |
|----------------------------------------------------------------------------------------------------|-----------------------------------------|-------------------------------------------------------------|---------------------------------------------------|-------------------------------------|-----------|
| If you have multiple BlackBerry Enterprise Servers in your organization that share the same BESMgmt database you must select which server this agent will archive for.                                                                                                    | lackBerry Enterpr<br>Select the specifi | <b>ise Server Database C</b><br>c BlackBerry Enterprise Ser | onfiguration<br>rver configuration this           | agent will archive fo               | и         |
| Existing BlackBerry Enterprise Server configurations:                                                                                                    | lf you have multip<br>BESMgmt databa    | le BlackBerry Enterprise Se<br>se you must select which s   | rvers in your organiza<br>erver this agent will a | tion that share the s<br>chive for. | ame       |
| Id Service name Display name Server DN Machine r  I GWAVA-TEST GWAVA-T  Select a server confinuation from the list above                                                                                                    | - Existing BlackB                       | erry Enterprise Server cor                                  | nfigurations:                                     |                                     |           |
|                                                                                                    | Id                                      | Service name                                                | Display name                                      | Server DN                           | Machine r |
| Select a server configuration from the list above                                                                                                    | ÷ 1                                     | GWAVA-TEST                                                  |                                                   |                                     | GWAVA-T   |
| Select a server configuration from the list above                                                                                                    |                                         |                                                             |                                                   |                                     | >         |
|                                                                                                    |                                         |                                                             |                                                   |                                     |           |
|                                                                                                    | Select a server co                      | onfiguration from the list abo                              | )ve.                                              |                                     |           |
|                                                                                                    | Select a server co                      | onfiguration from the list abo                              | IVE.                                              |                                     |           |
|                                                                                                    | Select a server co                      | onfiguration from the list abo                              | ove.                                              |                                     |           |
|                                                                                                    | Select a server co                      | onliguration from the list abc                              | ove.                                              |                                     |           |
|                                                                                                    | Select a server co                      | onfiguration from the list abc                              | ove.                                              |                                     |           |

Select whether all users, or just specific users are to be archived. Keep in mind how many users the system is licensed to archive. Once a user has data archived, they cannot be removed from the license total.

| 🖾 GWAVA Retain for BlackBerry Enterprise Server 📃 🗖 🔀                                                                                                    |
|----------------------------------------------------------------------------------------------------|
| User Provisioning<br>Configure automatic or manual user provisioning                                                                                                    |
| When Retain finds new users it can automatically archive their data or leave them until they are<br>manually added through the Import Data tool.                                                                                                    |
| <ul> <li>Archive all users (Recommended)</li> <li>Select this option to have Retain archive all users that it finds.</li> </ul>                                                                                                    |
| <ul> <li>Archive specific users</li> <li>Select this option if you will manually add users to Retain.</li> </ul>                                                                                                    |
| Note: It is highly recommended to archive all users. By using the specific user mode you will<br>need to manually add users to Retain each time you add them to your BlackBerry Enterprise<br>Server. During initial setup users must be selected as well. |
| If you are using the specific user mode you can select which users will be archived (and add<br>new users to Retain as you add them to your organization) through the tool "Data Import" in the<br>Archive Agent Console.                                  |
|                                                                                                    |
|                                                                                                    |
| Cancel                                                                                                    |

Retain can contact you with any errors or reports of what was imported once daily. If you want to receive these notifications, specify a contact address(s) and SMTP server information here. You must provide a valid user and password for Retain to send the mail from.

| 🚟 GWAVA Retain for Black                                | Berry Enterprise Server 📃 🗖 🔀                                                                                                 |
|---------------------------------------------------------|----------------------------------------------------------------------------------------------------|
| Alerting and Reporting<br>Specify recipients of emai    | l alerts and reports.                                                                                                    |
| This agent is capable of s<br>enable daily reports.     | ending alets and daily reports. Specify an SMTP Server and optionally                                                         |
| SMTP Server Address:<br>Port:<br>Username:<br>Password: | 1921691.102         Send Test           25 💬         admin           xxxxx                                                    |
|                                                         | Send alerts to the following addresses:          admirr@bricebitter.com         Separate multiple addresses with semi-colons. |
|                                                         | < <u>B</u> ack <u>N</u> ext> Cancel                                                                                           |

Select 'Next'.

#### **SMTP** Connector

Retain has the ability to take the BlackBerry Enterprise Server logged events and turn them into a status email containing the information of the original phone call, SMS, BBM, or PIN that was logged. This is mainly used to input logs into long term storage systems designed for Email. This allows current Email archive solutions to also archive all the activity on the BlackBerry Enterprise Server. This is achieved through the SMTP connector.

If you have an Email archive solution you want to contain the BlackBerry Enterprise Server activity, or you want an Email record of all events, enable the SMTP connector here. Otherwise, leave the SMTP connector disabled and click 'Next' through the next two screens and finish the setup wizard. If you wish to enable or disable the connector at a later time, all you need do is re-run the setup wizard.

| 🛎 GWAVA Retain for BlackBerry Enterprise Server 📃 🗆 🔀                                                                                                 |                                     |  |  |  |
|----------------------------------------------------------------------------------------------------|-------------------------------------|--|--|--|
| SMTP Connector<br>Enable/Disable SMTP Connector and specify SMTP Server details                                                                       |                                     |  |  |  |
| This agent can encapsulate each PIN, SMS, and Phone Call message it archives into an RFC-822<br>SMTP message to store in your existing email archive. |                                     |  |  |  |
| Enable the SMTP cor                                                                                                    | nectori                             |  |  |  |
| SMTP Server Address:                                                                                                    | 192.168.1.102 Send Test             |  |  |  |
| Port                                                                                                    | 25 🐑                                |  |  |  |
| Username:                                                                                                    | admin                               |  |  |  |
| Password:                                                                                                    | XXXXX                               |  |  |  |
|                                                                                                    | Copy previous SMTP settings         |  |  |  |
|                                                                                                    | < <u>B</u> ack <u>N</u> ext> Cancel |  |  |  |

Enter the correct information for your SMTP server with a valid SMTP username and password.

| 🔚 GWAVA Retain for BlackBerry Enterprise                                                      | Server 💶 🗖 🔀                                                   |
|-----------------------------------------------------------------------------------------------|----------------------------------------------------------------|
| SMTP Connector (Advanced Configuration)<br>Advanced configuration of the SMTP Connector       |                                                                |
| Configure the To and From headers of the SMTP<br>From address (This means the sender of the r | messages.<br>nessage to the gateway)<br>if known in the sustem |
| Sent from domain:                                                                             | yourdomain.com                                                 |
| <ul> <li>Use a fixed from name:</li> </ul>                                                    | retainbes                                                      |
| O Use the original sender's name (or numb                                                     | er)                                                            |
| To address (This means the recipient of the m                                                 | essage)<br>f known to the system.                              |
| Use a fixed recipient name:                                                                   | archiver                                                       |
| Use the original recipient's name (or num                                                     | ber)                                                           |
|                                                                                               | < <u>B</u> ack <u>N</u> ext > Cancel                           |

You may specify which user name the SMTP connector will use to send the messages, the 'from' name, as well as the domain name. If you choose not specify a user address, you send the messages as the BlackBerry user which created the log entry. (i.e. If the phone owner is Theodor Geisel, and the phone number 312-345-6789, an email containing his SMS message may be sent to <u>3123456789@lorax.com</u>, or <u>theodor.geisel@lorax.com</u> depending on your BlackBerry Enterprise Server settings.)

**IMPORTANT:** If your Email server does not accept all messages, then you **must** make sure that your system will accept the addresses that the SMTP connector will generate. For this reason, it is recommended to use a **fixed address** that will be accepted by the email server. If the original sender's name or number is used, and the email is rejected by the server, the next message will attempt to use an alternate address, cycling through addresses until one is accepted. With variable addresses selected, you may have different addresses for the same user, and messages rejected. If a message is rejected, it will not be regenerated, so messages which are rejected are lost.

The SMTP connector runs right after the log import. So the date of messages sent by the SMTP connector is after the actual phone call, SMS, or PIN. The log import interval you set earlier in the wizard determines the time difference between the actual event and the email.

*REMEMBER*: the SMTP connector creates an Email for every single SMS, BBM, PIN, and phone call that is logged by the BlackBerry Enterprise Server. This can generate large amounts of traffic on busy servers.

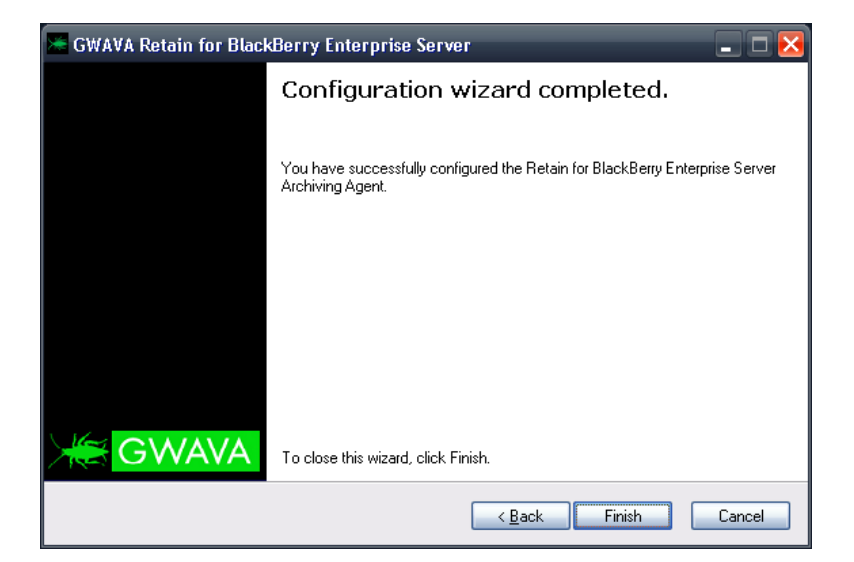

Select 'Next' to continue.

The Agent configuration is complete. If you wish to change anything, use the 'Back' button to return to the page you wish to change. If you are satisfied with the settings you provided, select 'Next' to finish the configuration.

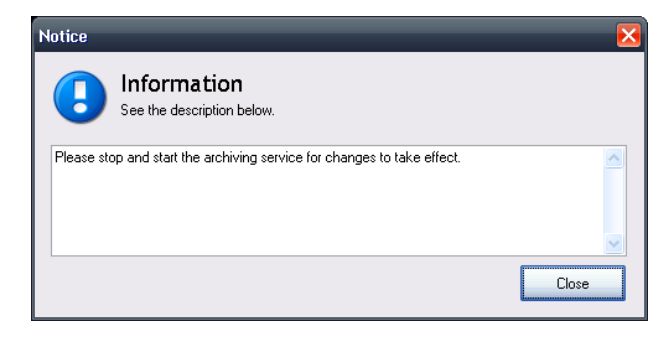

If you need to change any of the settings, you may run the setup wizard at any time.

After you have finished the wizard, the agent and the service must be restarted.

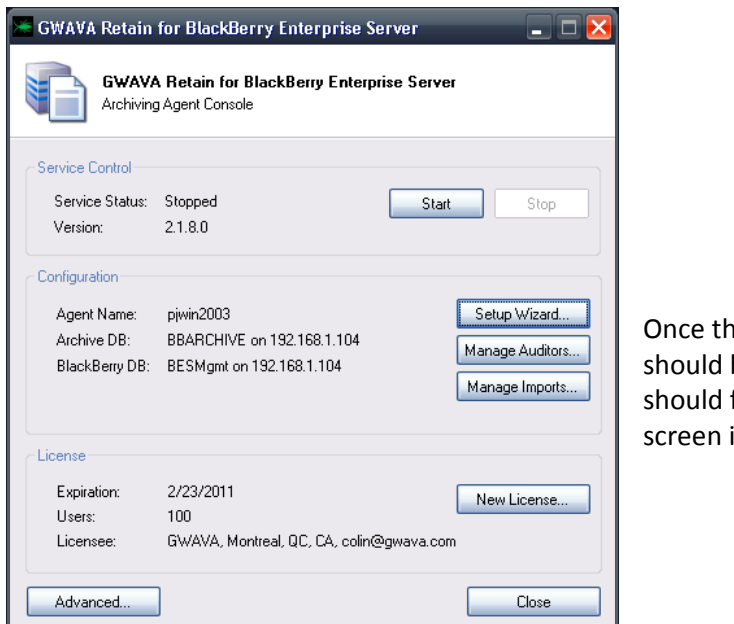

Once the configuration has been completed, you should be returned to the agent window, and should find the configuration listed on the agent screen in the Configuration Summary.

| Configuration  |                            | ,               |
|----------------|----------------------------|-----------------|
| Agent Name:    | pjwin2003                  | Setup Wizard    |
| Archive DB:    | BBARCHIVE on 192.168.1.104 | Manage Auditors |
| BlackBerry DB: | BESMgmt on 192.168.1.104   |                 |
|                |                            | Manage Imports  |
|                |                            |                 |

#### Start the service.

| Service Control             |                    |       |      |
|-----------------------------|--------------------|-------|------|
| Service Status:<br>Version: | Stopped<br>2.1.8.0 | Start | Stop |

After the service is configured and started, it will run automatically as a system service on system startup.

## Install License

From the agent screen, select the copy license button on the bottom of the page

| License                            |                                                             |             |
|------------------------------------|-------------------------------------------------------------|-------------|
| Expiration:<br>Users:<br>Licensee: | 2/23/2011<br>100<br>GWAVA, Montreal, QC, CA, colin@gwava.co | New License |
| L                                  |                                                             |             |

Browse to where your license file is located, select it, and click 'Ok'.

| License File           | _                  | _             | _ |     |       | ? 🔀          |
|------------------------|--------------------|---------------|---|-----|-------|--------------|
| Look jn:               | 2.1.8              |               | ~ | 3 🦻 | • 📰 💙 |              |
| My Recent<br>Documents | icense.pem         |               |   |     |       |              |
| Desktop                |                    |               |   |     |       |              |
| My Documents           |                    |               |   |     |       |              |
| My Computer            |                    |               |   |     |       |              |
| S                      | File <u>n</u> ame: | license.pem   |   |     | ~     | <u>O</u> pen |
| My Network             | Files of type:     | License Files |   |     | ~     | Cancel       |

The license information should appear in the license information field on the Agent screen. When it does, the license has been recognized and is properly installed.

## Manage Imports

The Import Manager is where you can exclude or include specific users' data from your Retain system. Without setting up the Import Manager, you will not have any data imported into your

| Agent Name: piwin2003 Setup Wizard<br>Archive DB: BBARCHIVE on 192.168.1.104 |                      |               |
|------------------------------------------------------------------------------|----------------------|---------------|
| Archive DB: BBARCHIVE on 192.168.1.104                                       | )3 Se                | etup Wizard   |
| Manage Auditors                                                              | HVE on 192.168.1.104 | nage Auditors |
| Manage Imports                                                               | Mar                  | nage Imports  |

system. The import Manager starts with an empty list of active users. To access the Manage Imports window, select the 'Manage Imports' button from the Agent window interface. You MUST populate this section before any data will be available to your system.

It also shows a running list of how many users you have left in your license.

| port Manager                                                                                                    |                                 |                       |                      |                         |                             |              |           |             |
|----------------------------------------------------------------------------------------------------|---------------------------------|-----------------------|----------------------|-------------------------|-----------------------------|--------------|-----------|-------------|
| Impo<br>Here you                                                                                                    | ort Manage<br>u need to specify | which BlackBerry user | s are hav<br>icensed | ing their messages impo | ited.<br>ou have 1 licenses | s left.      |           |             |
| Display name                                                                                                    | PIN number                      | Email address         | Active               | Last license change     | Group name                  | Service name |           | Add user(s) |
|                                                                                                    |                                 |                       |                      | -                       |                             |              |           |             |
| paul jones                                                                                                    |                                 | Bonnie_Ayers@         | <b>~</b>             | 09/25/2007              |                             | BES01        |           | Hemove user |
| daron parcell                                                                                                    |                                 | Claudia_Harvey        | <b>~</b>             | 11/23/2007              |                             | BES01        |           |             |
| Nancy Ray                                                                                                    | ECLTOCMO                        | Nancy_Ray@co          |                      | 10/04/2007              | Accounting                  | BES01        |           |             |
| Dustin Jacobs                                                                                                    | 5×802G11                        | Dustin_Jacobs         |                      | 10/29/2007              | Corporate                   | BES01        |           |             |
| Herman Bauer                                                                                                    | 00SFRIHR                        | Herman_Bauer          |                      | 09/10/2007              | National                    | BES01        |           |             |
| Sean Pratt                                                                                                    | O8UF43AM                        | Sean_Pratt@co         |                      | 10/29/2007              | Technical                   | BES01        |           |             |
| Elias Cortez                                                                                                    | L4ED4AF9                        | Elias_Cortez@c        |                      | 10/21/2007              | Marketing                   | BES01        |           |             |
| Marissa Simon                                                                                                    | HLQYORHW                        | Marissa_Simon         |                      | 09/19/2007              | Sales                       | BES01        |           |             |
| Antoine Richards                                                                                                    | JAODLZ9V                        | Antoine_Richard       |                      | 10/30/2007              | Marketing                   | BES01        |           |             |
| Erica Petty                                                                                                    | TM20W1EW                        | Erica_Petty@co        |                      | 10/14/2007              | Marketing                   | BES01        |           |             |
| Bridgette Harrell                                                                                                    | EHBI4H1J                        | Bridgette_Harrel      |                      | 10/01/2007              | Technical                   | BES01        |           |             |
| Guadalupe Broo…                                                                                                    | L7JF39SL                        | Guadalupe_Bro         |                      | 11/17/2007              | Technical                   | BES01        |           |             |
| Maggie Nielsen                                                                                                    | 7HPPJSYS                        | Maggie_Nielsen        |                      | 09/10/2007              | Corporate Care              | BES01        | · · · · · |             |
| t]                                                                                                    | :                               | :                     |                      | :                       | :                           |              | >         |             |
| Import settings  Import phone call messages  Import PIN messages  Import SMS messages  Import SMS bodytext  Import SMS bodytext  Import |                                 |                       |                      |                         |                             |              |           | Check all   |
|                                                                                                    |                                 |                       |                      |                         |                             | App          | oly       | Close       |

This interface works the same as the User Rights interface. The items checked for a selected user, or users, will be imported into the Retain system, while the items not checked in the Import settings will be omitted.

To add a user, select add user and then select the user from the list. You may select multiple users at once. The Add user(s) window ONLY shows the users that are not currently listed in the import section, so it is impossible to add duplicates.

|                  | user(s)              |                 |          |                     |            |              |
|------------------|----------------------|-----------------|----------|---------------------|------------|--------------|
| Select t         | he user(s) from beig | OW:             |          |                     |            |              |
|                  |                      |                 |          |                     |            |              |
| Display name     | PIN number           | Email address   | Active   | Last license change | Group name | Service name |
|                  |                      |                 |          |                     |            |              |
| Tabitha Mc Clure | H1GEPKW4             | Tabitha_Mc Clur | <b>~</b> | 09/27/2007          | Marketing  | BES01        |
| Denise Daniel    | OLXMVP78             | Denise_Daniel   | <b>~</b> | 10/21/2007          | Technical  | BES01        |
| Victor Hurst     | L3M5NML4             | Victor_Hurst@c  | <b>~</b> | 11/10/2007          | National   | BES01        |
| Robin Paul       | PSHVMFAH             | Robin_Paul@co   | <b>~</b> | 09/30/2007          | Marketing  | BES01        |
| Stuart Powers    | 8HYZCNHW             | Stuart_Powers   | <b>~</b> | 10/27/2007          | Technical  | BES01        |
| Ricardo Parrish  | FZ9MEY2B             | Ricardo_Parrish | <b>~</b> | 11/12/2007          | National   | BES01        |
| Tanya Browning   | PB3K0UTT             | Tanya_Browning  | <b>~</b> | 11/08/2007          | Technical  | BES01        |
| Gloria Todd      | TZATJRYV             | Gloria_Todd@c   | <b>~</b> | 09/27/2007          | Service    | BES01        |
| Mandi Harding    | 6BHLYCOS             | Mandi_Harding   | <b>V</b> | 10/01/2007          | Marketing  | BES01        |
| Dena Kane        | 5LICPQ3P             | Dena_Kane@co…   | <b>~</b> | 09/12/2007          | Corporate  | BES01        |
| Danny Rogers     | DZ7VLWFN             | Danny_Rogers    | <b>V</b> | 09/03/2007          | Technical  | BES01        |
| Nikki Johnson    | GMR50QS8             | Nikki_Johnson   | <b>V</b> | 11/14/2007          | Marketing  | BES01        |
| Curtis Ramirez   | ZHUZY442             | Curtis Ramirez  |          | 10/10/2007          | Accessory  | BES01        |
| <                |                      |                 |          |                     |            | >            |

To Remove a user or users, simply select that user or users and then select the Remove button.

## Manage Auditors

The Rights manager allows you to create or grant auditing rights to a user in your system. To spawn the manager, select the 'Manage Auditors' button from the configuration section of the Agent.

| Configuration  |                            | )               |
|----------------|----------------------------|-----------------|
| Agent Name:    | piwin2003                  | Setup Wizard    |
| Archive DB:    | BBARCHIVE on 192.168.1.104 | Manage Auditors |
| BlackBerry DB: | BESMgmt on 192.168.1.104   | Manage Imports  |

| 🔀 Auditor Rights Manager                                                                                                    |                                                                                                    | < |
|----------------------------------------------------------------------------------------------------|----------------------------------------------------------------------------------------------------|---|
| 📲 💑 Create new auditor 🛛 🤬 Delete auditor                                                                                              |                                                                                                    |   |
| Auditors<br>Please select one or more auditors<br>below                                                                                | Auditor rights<br>Please select the global and (optional) specific rights below                                                                                                    |   |
| Administration     Administration     Administration     Administration     Administration     Administration     Administration       | Auditor Credentials                                                                                                    |   |
|                                                                                                    | Full name: Administrator V Enabled                                                                                                    |   |
| Vickie Mueller     Owen Hartman     Shelia Young                                                                                       | Login name:     admin     Assign color:     132, 132, 235       Password:     xxxxxx                                                                                                    |   |
| Dan Lutz     Carla Frazier     Garla Frazier     Fericia Montoya     Joanna Snow     Juanta Reyes     William Frank     Justin Barajas | View Messages         Image: Wallow viewing of phone call messages         Allow viewing of PIN messages         Allow viewing of SMS messages         Allow viewing of SMS messages         Allow viewing of BBM messages                                                                                                    |   |
| Monica Blair     Wesley Archer     Jeff Berger     Holie Newman     Moses Peck     Darnell Osborne     Janine Vargas     Staci Conway  | Review Messages       Extra Functionality         Image: Allow reviewing of messages       Image: Allow searching for messages         Image: Allow unmarking of reviewed messages       Image: Allow searching for messages         Image: Allow unmarking of reviewed messages       Image: Allow searching for messages         Image: Allow unmarking of messages       Image: Allow searching for messages |   |
| Erica Hogan     Alma Rivers     Tabitha Pruitt     Alma Rivers     Alma Rivers     Alma Rivers     Hannah Beasley                      | Apply Close                                                                                                    |   |

To create an auditor, select the "Create new auditor" button from the toolbar.

🕴 💑 Create new auditor 🛛 🔒 Delete auditor

Enter the desired information for the new Auditor. This user name is what the auditor will be known by in the system and the login and password allow access through the viewer to the data.

Once you have created the new auditor, you may select them and modify their rights in the system.

| GWAVA Retain for BlackBerry Enterprise Server 🛛 🔀 |        |  |  |  |  |  |  |  |
|---------------------------------------------------|--------|--|--|--|--|--|--|--|
| Create a new auditor<br>Fill in the fields below: |        |  |  |  |  |  |  |  |
| Full name:                                        |        |  |  |  |  |  |  |  |
| Login name:                                       |        |  |  |  |  |  |  |  |
| Password:                                         |        |  |  |  |  |  |  |  |
| Retype:                                           |        |  |  |  |  |  |  |  |
|                                                   | Create |  |  |  |  |  |  |  |

There are two ways to modify rights for new or existing auditors in the system, global and user specific. The Global rights window applies the rights granted to the auditor to every user in the system, (present and future). The "Rights to specific users" option applies to only the users specified in the list. The rights listed and their effects in both modes are the same.

#### Global

The optional rights for auditors allow you to customize what an auditor has rights to modify or review.

The rights here are mainly self explanatory. The full name, login name, and password all change the way the auditor logs in or is logged in the audit log.

The Assign Color option allows you to dictate the highlight color for the auditor, (The color of the highlight behind the messages that are reviewed by this auditor). The View messages, Review messages and the Extra functionality allow the restriction of rights to the actual data that is collected on the specific values shown. This allows tight control over what an auditor can do.

| ruirname.     | Administrator                | Enabled                                                      |
|---------------|------------------------------|--------------------------------------------------------------|
| Login name:   | admin                        | Assign color: 📃 192, 192, 255 💽                              |
| Password:     | XXXXX                        |                                                              |
| liew Message: | ;                            |                                                              |
| 🔽 Allow view  | ving of phone call messages  |                                                              |
| 🔽 Allow view  | ving of PIN messages         | Allow viewing of PIN subject I Allow viewing of PIN bodytext |
| 🔽 Allow view  | ving of SMS messages         | Allow viewing of SMS bodytext                                |
| 🗹 Allow view  | ving of BBM messages         |                                                              |
| Review Messa  |                              | Extra Functionality                                          |
| Allow revi    | ewing of messages            | Allow searching for messages                                 |
|               | harking of reviewed messages | Allow exporting for messages                                 |
| Allow unn     |                              |                                                              |
| Allow unn     |                              | Allow printing of messages                                   |
| Allow unn     |                              | Allow printing of messages                                   |
| Allow unn     |                              | Allow printing of messages                                   |

Newly created auditors start with no rights and no assigned color as default. This allows you to create users without the risk of accidentally granting a right you did not specifically select.

#### **Rights to specific users**

The user specific rights tab allows you to grant the auditor rights that affect only the users listed, and only the rights listed for that user. You may grant rights specific to a certain user, or you may select multiple users using the 'shift' or 'ctrl' keys while selecting to grant rights to a group.

| lobal Rights Rights                                                                                                    | to Specific Users |          |                 |              |            |                |  |  |
|----------------------------------------------------------------------------------------------------|-------------------|----------|-----------------|--------------|------------|----------------|--|--|
| Display name                                                                                                    | User name         | PIN      | email address   | Service name | Group na   | Add user(s)    |  |  |
|                                                                                                    |                   |          |                 |              |            | Bemove user(s) |  |  |
| Dustin Jacobs                                                                                                    | Dustin Jacobs     | 5×802G11 | Dustin_Jacobs   | BES01        | Corporati  |                |  |  |
| Herman Bauer                                                                                                    | Herman Bauer      | OOSFRIHR | Herman_Bauer    | BES01        | National   |                |  |  |
| Victor Hurst                                                                                                    | Victor Hurst      | L3M5NML4 | Victor_Hurst@c  | BES01        | National   |                |  |  |
| Robin Paul                                                                                                    | Robin Paul        | PSHVMFAH | Robin_Paul@co   | BES01        | Marketin   |                |  |  |
| Ricardo Parrish                                                                                                    | Ricardo Parrish   | FZ9MEY2B | Ricardo_Parrish | BES01        | National   |                |  |  |
| Susana Williams                                                                                                    | Susana Williams   | BPXJJCW7 | Susana_William  | BES01        | Internatic |                |  |  |
| Dena Kane                                                                                                    | Dena Kane         | 5LICPQ3P | Dena_Kane@co…   | BES01        | Corporati  |                |  |  |
| Nikki Johnson                                                                                                    | Nikki Johnson     | GMR50QS8 | Nikki_Johnson   | BES01        | Marketin   |                |  |  |
| Curtis Ramirez                                                                                                    | Curtis Ramirez    | ZHUZY442 | Curtis_Ramirez  | BES01        | Accesso    |                |  |  |
| Barry Roberts                                                                                                    | Barry Roberts     | CV6RCT3F | Barry_Roberts@  | BES01        | Marketin   |                |  |  |
| Barry Roberts       Barry Roberts       CV6RCT3F       Barry_Roberts@       BESU1       Marketin         Image: Comparison of the state of the state of the stat |                   |          |                 |              |            |                |  |  |
|                                                                                                    |                   |          |                 |              | Apply      | Close          |  |  |

To add users to the list, select the add user button and select the users from the list. Repeat if necessary, though you may again use the 'shift' and 'ctrl' keys to select multiple users at once. The Add user(s) list only shows the users that are not currently listed in the user rights list, so it is impossible to have duplicates.

You may likewise remove users from the list, and any rights that the auditor had for that user which are not granted globally will also be removed. Select multiple or single users as desired.

| Select th        | USER(S)<br>he user(s) from belo | WV:        |              |                 |          |           |         |
|------------------|---------------------------------|------------|--------------|-----------------|----------|-----------|---------|
| Display name     | PIN number                      | Group name | Service name | Email address   | Active   | Archiving | Userr   |
| nauliones        |                                 |            | BES01        | Bonnie Avers@   |          |           | paul    |
| daron parcell    |                                 |            | BES01        | Claudia Harvey  |          |           | daron   |
| Nancy Ray        | ECLTOCMO                        | Accounting | BES01        | Nancy Ray@co    |          |           | Nancy   |
| Tabitha Mc Clure | H1GEPKW4                        | Marketing  | BES01        | Tabitha_Mc Clur |          |           | Tabith  |
| Denise Daniel    | OLXMVP78                        | Technical  | BES01        | Denise_Daniel   |          |           | Denis   |
| Dustin Jacobs    | 5×802G11                        | Corporate  | BES01        | Dustin_Jacobs   |          |           | Dustir  |
| Herman Bauer     | 00SFRIHR                        | National   | BES01        | Herman_Bauer    |          |           | Herma   |
| Victor Hurst     | L3M5NML4                        | National   | BES01        | Victor_Hurst@c  |          |           | Victor  |
| Robin Paul       | PSHVMFAH                        | Marketing  | BES01        | Robin_Paul@co   | <b>V</b> |           | Robin   |
| Stuart Powers    | 8HYZCNHW                        | Technical  | BES01        | Stuart_Powers   | <b>~</b> |           | Stuart  |
| Sean Pratt       | 08UF43AM                        | Technical  | BES01        | Sean_Pratt@co   | <b>V</b> |           | Sean    |
| Ricardo Parrish  | FZ9MEY2B                        | National   | BES01        | Ricardo_Parrish | <b>V</b> |           | Ricarc  |
| Elias Cortez     | L4ED4AF9                        | Marketing  | BES01        | Elias Cortez@c  |          |           | Elias ( |

### **Archive Viewer**

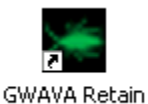

Archive Viewer

To start the viewer, locate the viewer icon on the desktop and launch the program, or start the program from the start menu. (Programs | Beginfinite | GWAVA Retain for BlackBerry Agent Viewer)

| 🖼 GWAVA Retain for BlackBerry Enterprise Server - Arc | hive Viewer 2.1.18.0 📃 🗖 🔀  |
|-------------------------------------------------------|-----------------------------|
| File Actions View Help                                |                             |
| 😸 Search 😰 Export 🕻 🚨 Audit Trail 🕻 🚨 Display:        | <u>×</u>                    |
| 🕴 Active Users 🗸 👻                                    | User Browser                |
|                                                       | Phone call PIN SMS BBM      |
|                                                       |                             |
|                                                       |                             |
|                                                       |                             |
|                                                       |                             |
|                                                       |                             |
|                                                       |                             |
|                                                       |                             |
|                                                       |                             |
|                                                       |                             |
|                                                       |                             |
|                                                       |                             |
|                                                       |                             |
|                                                       |                             |
|                                                       | User Browser Search Results |
| Quick Chart 🗸                                         | Quick Viewer                |
|                                                       |                             |
| Phone PIN SMS BBM                                     |                             |
|                                                       |                             |
| 01                                                    |                             |
| 00.8                                                  |                             |
| 00.6                                                  |                             |
| 00.4                                                  |                             |
| 00.0                                                  |                             |
| 00.2                                                  |                             |
| 00'                                                   |                             |
|                                                       |                             |

When you start the viewer, you are greeted by the blank viewer window. Before you can manage your data, you must connect to the archive. Select "Login" from the 'File' menu.

| File  | Actions | View Help |               |
|-------|---------|-----------|---------------|
| <br>8 | Login   | Export    | a Audit Trail |
| -5    | Exit    |           |               |

Retain for Blackberry Enterprise Server requires that you connect to one of the installed Retain Archiving Agents. The Viewer always authenticates with an archiving agent, (it does not matter which one if multiple agents are installed). If properly authenticated, the archiving agent passes the credentials of the Retain DB (ip / user name / password) to the viewer. The viewer is then able to connect to the Retain DB. The end user will never know the ip address, name, or password to the Retain DB. This all happens in the background. Use the username and password which you used for the Retain Agent.

Enter in the Agent address, (IP address or DNS), and if you changed the Agent listen port, change it here as well.

The first thing an Administrator needs to do is to setup the <u>Import Manager</u>, so that logs can be imported. Without setting up the Import Manager, no data will be available in the viewer or the Retain database.

| 🚟 GWAVA Reta   | in for BlackBerry Enterprise Server 🛛 🔀                 |
|----------------|---------------------------------------------------------|
| Arc<br>Pleas   | <b>chive login</b><br>se fill in your credentials below |
| Username:      | admin                                                   |
| Password:      | *****                                                   |
| Agent address: | 10.1.1.104                                              |
| Agent port:    | 9050 📚                                                  |
|                | OK Cancel                                               |

The default name and password is admin | admin. You can change this from the Rights manager.

GWAVA Retain for BlackBerry Enterprise Server - Archive Viewer 2.1.16.0 \_ 🗆 🔀 File Actions View Help 😞 Search... 🔮 Export... 🛛 🤱 Audit Trail... 🛛 🤷 Display: 🛛 Active Users -👻 🕴 User Browser Active Users Display name PIN number Email address Active Phone call PIN SMS BBM From/to name Phone number Device Date/Tim Server Date/Time Duration Bonnie\_Ayers@... 🔽 User name 🤱 paul jones Call type Claudia\_Harvey... 🤱 daron parcell **~** 🤱 Nancy Ray 🛛 ECLTOCMO Nancy\_Ray@co... Image: A start of the start of the start of 🤱 Tabitha Mc C... H1GEPKW4 Tabitha\_Mc Clur... **V** Denise Daniel OLXMVP78 Denise\_Daniel...  $\checkmark$ 🤱 Dustin Jacobs 5X802G11 Dustin\_Jacobs... 🤱 Herman Bauer 🛛 00SFRIHR Herman\_Bauer...  $\checkmark$ A Victor Hurst L3M5NML4 Victor\_Hurst@c...  $\checkmark$ Robin Paul PSHVMFAH Robin\_Paul@co... 🔽 Stuart Powers 8HYZCNHW Stuart\_Powers... **~** 🤱 Sean Pratt 🛛 08UF43AM Sean\_Pratt@co...  $\checkmark$ 🤱 Ricardo Parri... FZ9MEY2B Ricardo\_Parrish... ~ 🤱 Elias Cortez 🛛 L4ED4AF9 Elias Cortez@c...  $\checkmark$ 🧸 Marissa Sim... HLQYORHW Marissa\_Simon... **V** & Antoine Rich... JAODLZ9V Antoine\_Richard... **v** User Browser Search Resul > Quick Chart Quick Viewe Phone PIN SMS ВВМ 0.1 00.8 00.6 00.4 00.2 00 ogged in as Administrator (admin) , connected to agent 192.168.1.104:9050

After you have entered the correct information, select OK to connect to the Agent.

Once you have connected, any data in the database should be viewable in the viewer.

| 🔚 GWAVA Reta        | GWAVA Retain for BlackBerry Enterprise Server - Archive Viewer 2.1.18.0 📃 🗖 🔀 |                        |            |                  |                |                 |                 |           |            |            |                |   |
|---------------------|-------------------------------------------------------------------------------|------------------------|------------|------------------|----------------|-----------------|-----------------|-----------|------------|------------|----------------|---|
| File Actions Vie    | w Help                                                                        |                        |            |                  |                |                 |                 |           |            |            |                |   |
| 😽 Search 🔋          | Export                                                                        | 🛔 Audit Trail 🕴 🔏 🛛    | Display: A | ctive Users      | -              |                 |                 |           |            |            |                |   |
| Active Users        |                                                                               |                        | -          | User Browser     |                |                 |                 |           |            |            |                | - |
| Display name 🛛 🛆    | PIN number                                                                    | Email address          | Active     | Phone call (228) | PIN (252) SN   | 4S (238) BBM (( | )               |           |            |            |                |   |
| 🤱 Abel Malone       | ZØYZCGBA                                                                      | Abel_Malone@c          |            | Call type        | From/to name   | Phone number    | Device Date/Tir | n Server  | Date/Tim   | Duration   | User name      | - |
| 🤱 Abigail Lara      | 87BEVYDC                                                                      | Abigail_Lara@c         |            | Incoming - Mis   | Rosa Richmo    | 096-1118507     | 6/11/2007 19:01 | : 6/11/2  | 007 19:01: | 00:08:40   | Dustin Jacobs  |   |
| 🤱 Alana Hester      | 61Y0SP2U                                                                      | Alana_Hester@          |            | Incoming - Co    | Telly Wyatt    | 523-6335369     | 5/01/2007 03:03 | 3: 5/01/2 | 007 03:03: | 00:34:51   | Candy Mccann   | n |
| Alberto Dors        | KKHRDDUV                                                                      | Alberto_Dorsey         |            | Incoming - Co    | Brandy Castro  | 9820904070      | 11/10/2007 02:1 | 11/10/    | 2007 02:1  | 00:24:51   | Leo Reyes      |   |
| 🤱 Alexandra M       | 4VVX8781                                                                      | Alexandra_Moo          |            | Incoming - Mis   | John Combs     | 730-811-9258    | 3/03/2007 14:17 | *: 3/03/2 | 007 14:17: | 00:24:14   | Vincent Rubio  |   |
| 🤱 Alice Robers      | 04ICJBNI                                                                      | Alice_Roberson         |            | Incoming - Co    | Frederick Yo   | 5123634848      | 10/19/2007 23:2 | 2 10/19/  | 2007 23:2  | 00:43:34   | Iris Bray      |   |
| 🤱 Alonzo Zimm       | RSORG8VM                                                                      | Alonzo_Zimmer          |            | Incoming - Co    | Kendall Black  | 455-179-1180    | 7/17/2007 12:23 | 3: 7/17/2 | 007 12:23: | 00:37:38   | Yvonne Kauf    |   |
| 🤱 Amanda Hick       | 3VH7K2Z5                                                                      | Amanda_Hickm           |            | Outgoing         | Leo Perry      | 924-0765913     | 7/07/2007 23:20 | ): 7/07/2 | 007 23:20: | 00:13:25   | Keri Wilkinson |   |
| 🤱 Angelia Clarke    | 2885E T P B                                                                   | Angelia_Clarke         |            | Incoming - Mis   | Maggie Bird    | 380-946-7248    | 10/07/2007 12:2 | 2 10/07/2 | 2007 12:2  | 00:18:48   | Staci Kim      |   |
| 🤱 Antoine Rich      | JAODLZ9V                                                                      | Antoine_Richard        |            | Incoming - Co    | Cheri Sanchez  | 362-559-2212    | 9/26/2007 06:38 | ): 9/26/2 | 007 06:36: | 00:16:44   | Gilbert Doyle  |   |
| 🤱 Antonio Whe       | RJODT68C                                                                      | Antonio_Wheele         |            | Outgoing         | Christa Andr   | 149-0824220     | 4/13/2007 13:13 | 3: 4/13/2 | 007 13:13: | 00:09:11   | Shawn Rhodes   | s |
| 🤱 April Mccall      | VP6VANIR                                                                      | April_Mccall@co        |            | Outgoing         | Isabel Blevins | 0467058084      | 5/09/2007 08:07 | ?: 5/09/2 | 007 08:07: | 00:13:52   | Amanda Hick    |   |
| 🤱 Armando Ar        | VFCOP4S6                                                                      | Armando_Armst          |            | Incoming · Co    | Jamison Dod    | 404880-7424     | 8/26/2007 04:57 | ?: 8/26/2 | 007 04:57: | 00:44:51   | Audrey Johns.  |   |
| 🤱 Ashley Valdez     | 0Y36UY6W                                                                      | Ashley_Valdez          |            | Incoming · Mis   | Trenton Logan  | 185-115-5648    | 11/25/2007 04:0 | ) 11/25/  | 2007 04:0  | 00:05:08   | Alexandra Mo.  | I |
| 🤱 Audrey John       | J7M5UAPZ                                                                      | Audrey_Johnsto         |            | Outgoing         | Karrie Mc Da   | 374139-3155     | 10/11/2007 08:1 | 10/11/    | 2007 08:1  | 00:41:58   | Eric Norman    | ~ |
| <                   |                                                                               |                        | >          | User Browser     | Search Results |                 |                 |           |            |            |                |   |
| Quick Chart         |                                                                               |                        | -          | 🕴 Quick Viewer   |                |                 |                 | -         | Reviewe    |            |                | - |
| Phone               | PIN                                                                           | SMS BBM                |            | a                |                |                 |                 |           |            | Mark as re | viewed         |   |
|                     |                                                                               | 0110                   |            | Phor             |                |                 |                 |           | Deviewd    |            | 6 a Van        |   |
|                     |                                                                               |                        |            |                  |                |                 |                 |           | neviewu    |            | Action         |   |
| 240                 |                                                                               |                        |            | Date and Time    | c 7/7/2007 1*  | I:20:06 PM      | Call 1          | уре:      |            |            |                |   |
| 200                 |                                                                               |                        |            | From/To name     | r Leo Perru    |                 | Num             | her:      |            |            |                |   |
| 160                 |                                                                               |                        |            |                  | . 2007 only    |                 |                 |           |            |            |                |   |
| 120                 |                                                                               |                        |            | Duration:        | 00:13:25       |                 |                 |           |            |            |                |   |
| 80                  |                                                                               |                        |            |                  |                |                 |                 |           |            |            |                |   |
| 40                  |                                                                               |                        |            |                  |                |                 |                 |           |            |            |                |   |
| 00                  |                                                                               |                        |            |                  |                |                 |                 |           |            |            |                |   |
|                     |                                                                               |                        |            |                  |                |                 |                 |           |            |            |                |   |
| Logged in as Admini | strator (admin)                                                               | connected to agent 192 | 168.1.104  | :9050            |                |                 |                 |           |            |            |                |   |

Select a user. Any items that have been reviewed by an auditor are marked in red.

The archive viewer has three major options to change or toggle the view; Quick viewer, Quick chart, and Reviewer. These are toggled on and off through their respective buttons under 'View' menu.

| File Actions | View                 | Help         |
|--------------|----------------------|--------------|
| 🗧 🜏 Search   | <b>~</b>             | Quick Viewer |
| Active Users |                      | Charts       |
| Display name | <ul> <li></li> </ul> | Reviewer     |

The user list and the User Data panes in the window are the base of the viewer, and cannot be toggled off. The other three windows along the bottom can be removed or combined as desired. The configuration showed below has all three windows active.

| 🔚 GWAVA Reta          | 🖬 GWAVA Retain for BlackBerry Enterprise Server - Archive Viewer 2.1.18.0 📃 🗖 🔀 |                        |           |                  |                |                |              |              |              |            | ×                      |          |
|-----------------------|---------------------------------------------------------------------------------|------------------------|-----------|------------------|----------------|----------------|--------------|--------------|--------------|------------|------------------------|----------|
| File Actions Vie      | w Help                                                                          |                        |           |                  |                |                |              |              |              |            |                        |          |
| 😽 Search 🚦            | Export                                                                          | 🚨 Audit Trail 🕴 🔏 D    | isplay: A | tive Users       | -              |                |              |              |              |            |                        |          |
| Active Users          |                                                                                 |                        | -         | User Browser     |                |                |              |              |              |            |                        | -        |
| Display name 🛛 🛆      | PIN number                                                                      | Email address          | Active    | Phone call (228) | PIN (252) SN   | 4S (238) BBM ( | D)           |              |              |            |                        |          |
| 🤱 Abel Malone         | Z8YZCGBA                                                                        | Abel_Malone@c          |           | Call type        | From/to name   | Phone number   | Device Date  | /Tim Server  | Date/Tim     | Duration   | User name              |          |
| 🤱 Abigail Lara        | 87BEVYDC                                                                        | Abigail_Lara@c         |           | Incoming - Mis   | Rosa Richmo    | 096-1118507    | 6/11/2007 1  | 9:01: 6/11/2 | 007 19:01: ( | 00:08:40   | Dustin Jacobs          |          |
| 🤱 Alana Hester        | 61Y0SP2U                                                                        | Alana_Hester@          |           | Incoming - Co    | Telly Wyatt    | 523-6335369    | 5/01/2007 03 | 3:03: 5/01/2 | 007 03:03: ( | 00:34:51   | Candy Mccann           | 1 I      |
| Alberto Dors          | KKHRDDUV                                                                        | Alberto_Dorsey         |           | Incoming - Co    | Brandy Castro  | 9820904070     | 11/10/2007 ( | 02:1 11/10/  | 2007 02:1 (  | 00:24:51   | Leo Reyes              |          |
| 🤱 Alexandra M         | 4VVX8781                                                                        | Alexandra_Moo          |           | Incoming - Mis   | John Combs     | 730-811-9258   | 3/03/2007 14 | 4:17: 3/03/2 | 007 14:17: ( | 00:24:14   | Vincent Rubio          |          |
| 🤱 Alice Robers        | 04ICJBNI                                                                        | Alice_Roberson         |           | Incoming - Co    | Frederick Yo   | 5123634848     | 10/19/2007   | 23:2 10/19/  | 2007 23:2 (  | 00:43:34   | Iris Bray              |          |
| 🤱 Alonzo Zimm         | RSORG8VM                                                                        | Alonzo_Zimmer          |           | Incoming - Co    | Kendall Black  | 455-179-1180   | 7/17/2007 12 | 2:23: 7/17/2 | 007 12:23: ( | 00:37:38   | Yvonne Kauf            |          |
| 🤱 Amanda Hick         | 3VH7K2Z5                                                                        | Amanda_Hickm           |           | Outgoing         | Leo Perry      | 924-0765913    | 7/07/2007 23 | 3:20: 7/07/2 | 007 23:20: ( | 00:13:25   | Keri Wilkinson         |          |
| 🤱 Angelia Clarke      | 2885E T PB                                                                      | Angelia_Clarke         |           | Incoming - Mis   | Maggie Bird    | 380-946-7248   | 10/07/2007   | 12:2 10/07/  | 2007 12:2 (  | 00:18:48   | Staci Kim              |          |
| 🤱 Antoine Rich        | JAODLZ9V                                                                        | Antoine_Richard        |           | Incoming - Co    | Cheri Sanchez  | 362-559-2212   | 9/26/2007 06 | 6:36: 9/26/2 | 007 06:36: ( | 00:16:44   | Gilbert Doyle          |          |
| 🤱 Antonio Whe         | RJODT68C                                                                        | Antonio_Wheele         |           | Outgoing         | Christa Andr   | 149-0824220    | 4/13/2007 13 | 3:13: 4/13/2 | 007 13:13: ( | 00:09:11   | Shawn Rhodes           | s        |
| 🤱 April Mccall        | VP6VANIR                                                                        | April_Mccall@co        |           | Outgoing         | Isabel Blevins | 0467058084     | 5/09/2007 0  | 3:07: 5/09/2 | 007 08:07: ( | 00:13:52   | Amanda Hick            |          |
| 🤱 Armando Ar          | VFCOP4S6                                                                        | Armando_Armst          |           | Incoming - Co    | Jamison Dod    | 404880-7424    | 8/26/2007 04 | 4:57: 8/26/2 | 007 04:57: ( | 00:44:51   | Audrey Johns.          |          |
| 🤱 Ashley Valdez       | 0Y36UY6W                                                                        | Ashley_Valdez          |           | Incoming - Mis   | Trenton Logan  | 185-115-5648   | 11/25/2007 ( | 04:0 11/25/  | 2007 04:0 (  | 00:05:08   | Alexandra Mo.          |          |
| 🧟 Audrey John         | J7M5UAPZ                                                                        | Audrey_Johnsto         |           | Outgoing         | Karrie Mc Da   | 374139-3155    | 10/11/2007 ( | 08:1 10/11/  | 2007 08:1 (  | 00:41:58   | Eric Norman            | <b>~</b> |
| <                     |                                                                                 |                        | >         | User Browser     | Search Results |                |              |              |              |            |                        |          |
| Quick Chart           |                                                                                 |                        | -         | Quick Viewer     |                |                |              | -            | Reviewer     |            |                        | -        |
| <b>D</b> ana <b>(</b> | DIN                                                                             |                        |           | A                |                |                |              |              |              | Mark as re | viewed                 |          |
| Inone                 |                                                                                 | 300                    |           | 🛛 📔 Phor         |                |                |              |              | Deview de    | 6          | 0 - 1 <sup>2</sup> -11 |          |
|                       |                                                                                 |                        |           |                  |                |                |              |              | heview da    | te Auditor | Action                 |          |
| 240                   |                                                                                 |                        |           | Date and Time    | 7/7/2007 1     | 1:20:06 PM     | С            | all Type:    |              |            |                        |          |
| 200                   |                                                                                 |                        |           | From/To name     | Leo Perry      |                | N            | umber:       |              |            |                        |          |
| 160                   |                                                                                 |                        |           | Duration:        | 00:13:25       |                |              |              |              |            |                        |          |
| 120                   |                                                                                 |                        |           |                  |                |                |              |              |              |            |                        |          |
| 80                    |                                                                                 |                        |           |                  |                |                |              |              |              |            |                        |          |
| 40                    |                                                                                 |                        |           |                  |                |                |              |              |              |            |                        |          |
| 00                    |                                                                                 |                        |           |                  |                |                |              |              |              |            |                        |          |
| Logged in as Admini   | strator (admin)                                                                 | connected to agent 192 | 168 1 104 | 9050             |                |                |              |              |              |            |                        |          |

The Quick chart window pane displays a simple chart of the number of phone calls, PIN, SMS, and BBM messages that the user has recorded in Retain. The graph shown rates the amount of items from 0 to 600 and provides a quick status of this particular user's phone activities.

The Quick viewer window pane displays information on the selected item. For a phone call, it displays the call time, recipient, duration, and when expanded, the call type and number.

The Reviewer window pane shows the activity that Retain has seen on this item. (This is the auditor's tool.) This lists when an item was listed as reviewed, and by which user. If an item is unlisted as reviewed, that is logged as well.

Removing or deselecting any of these window panes allows for more room in the Archive viewer window to display either the remaining options or the base viewer with the user list and item window. This window has only the Reviewer active.

| 🐱 GWAVA Retain for BlackB            | erry Enterprise Server - Arc       | 🗢 GWAVA Retain for BlackBerry Enterprise Server - Archive Viewer 2.1.18.0 📃 🗖 🔀 |                |                |                            |                   |                 |  |  |  |
|--------------------------------------|------------------------------------|---------------------------------------------------------------------------------|----------------|----------------|----------------------------|-------------------|-----------------|--|--|--|
| File Actions View Help               |                                    |                                                                                 |                |                |                            |                   |                 |  |  |  |
| 😸 Search 🎯 Export                    | 🚨 Audit Trail 🕴 🚨 Display: 🛛 A     | active Users                                                                    | -              |                |                            |                   |                 |  |  |  |
| Active Users                         | -                                  | User Browser                                                                    |                |                |                            |                   | -               |  |  |  |
| Display name 🛛 🗠 PIN number          | Email address Active               | Phone call (228)                                                                | PIN (252) SM   | 4S (238) BBM ( | [0]                        |                   |                 |  |  |  |
| Abel Malone Z8YZCGBA                 | Abel_Malone@c 🔽                    | Call type                                                                       | From/to name   | Phone number   | Device Date/Tim Server Da  | ate/Tim Duration  | User name 🔄     |  |  |  |
| Abigail Lara 87BEVYDC                | Abigail_Lara@c 🔽 📒                 | Incoming · Mis                                                                  | Rosa Richmo    | 096-1118507    | 6/11/2007 19:01: 6/11/2007 | 7 19:01: 00:08:40 | Dustin Jacobs 📃 |  |  |  |
| 🤱 Alana Hester 61Y0SP2U              | Alana_Hester@ 🔽 💻                  | Incoming · Co                                                                   | Telly Wyatt    | 523-6335369    | 5/01/2007 03:03: 5/01/2007 | 7 03:03: 00:34:51 | Candy Mccann    |  |  |  |
| 🤱 Alberto Dors KKHRDDUV              | Alberto_Dorsey 🔽                   | Incoming · Co                                                                   | Brandy Castro  | 9820904070     | 11/10/2007 02:1 11/10/200  | 07 02:1 00:24:51  | Leo Reyes       |  |  |  |
| 🤱 Alexandra M 4VVX8781               | Alexandra_Moo 🔽                    | Incoming · Mis                                                                  | John Combs     | 730-811-9258   | 3/03/2007 14:17: 3/03/2007 | 7 14:17: 00:24:14 | Vincent Rubio   |  |  |  |
| 🤱 Alice Robers 041CJBNI              | Alice_Roberson 🔽                   | Incoming · Co                                                                   | Frederick Yo   | 5123634848     | 10/19/2007 23:2 10/19/200  | 07 23:2 00:43:34  | Iris Bray       |  |  |  |
| 🧸 Alonzo Zimm RSORG8VM               | Alonzo_Zimmer 🔽                    | Incoming · Co                                                                   | Kendall Black  | 455-179-1180   | 7/17/2007 12:23: 7/17/2007 | 7 12:23: 00:37:38 | Yvonne Kauf     |  |  |  |
| 🧸 Amanda Hick 3VH7K2Z5               | Amanda_Hickm 🔽                     | Outgoing                                                                        | Leo Perry      | 924-0765913    | 7/07/2007 23:20: 7/07/2007 | 7 23:20: 00:13:25 | Keri Wilkinson  |  |  |  |
| 🧸 Angelia Clarke 2885ETPB            | Angelia_Clarke 🔽                   | Incoming · Mis                                                                  | Maggie Bird    | 380-946-7248   | 10/07/2007 12:2 10/07/200  | 07 12:2 00:18:48  | Staci Kim       |  |  |  |
| Antoine Rich JAODLZ9V                | Antoine_Richard 🔽                  | Incoming · Co                                                                   | Cheri Sanchez  | 362-559-2212   | 9/26/2007 06:36: 9/26/2007 | 7 06:36: 00:16:44 | Gilbert Doyle   |  |  |  |
| Antonio Whe BJODT68C                 | Antonio_Wheele 🔽                   | Outgoing                                                                        | Christa Andr   | 149-0824220    | 4/13/2007 13:13: 4/13/2007 | 7 13:13: 00:09:11 | Shawn Rhodes    |  |  |  |
| April Mccall VP6VANIR                | April_Mccall@co 🔽                  | Outgoing                                                                        | Isabel Blevins | 0467058084     | 5/09/2007 08:07: 5/09/2007 | 7 08:07: 00:13:52 | Amanda Hick     |  |  |  |
| Armando Ar VFC0P4S6                  | Armando_Armst 🔽                    | Incoming · Co                                                                   | Jamison Dod    | 404880-7424    | 8/26/2007 04:57: 8/26/2007 | 7 04:57: 00:44:51 | Audrey Johns    |  |  |  |
| Ashley Valdez 0Y36UY6W               | Ashley_Valdez 🔽                    | Incoming - Mis                                                                  | Trenton Logan  | 185-115-5648   | 11/25/2007 04:0 11/25/200  | 07 04:0 00:05:08  | Alexandra Mo    |  |  |  |
| Audrey John J7M5UAPZ                 | Audrev Johnsto 🔽                   | Outgoing                                                                        | Karrie Mc Da   | 374139-3155    | 10/11/2007 08:1 10/11/200  | 07 08:1 00:41:58  | Eric Norman 🛛 💌 |  |  |  |
| Barry Roberts CV6RCT3F               | Barry Roberts@                     | User Browser                                                                    | Search Results |                |                            |                   |                 |  |  |  |
| Bobbie Franc 1XT5CVHZ                | Bobbie Francis                     |                                                                                 |                |                |                            |                   |                 |  |  |  |
| Brandon Brig., YJM569Q8              | Brandon Bright                     | Reviewer                                                                        |                |                |                            |                   | -               |  |  |  |
| Brandy Hans., JDKF9GTB               | Brandy Hansen                      |                                                                                 |                |                | Mark as reviewed           |                   |                 |  |  |  |
| Bridgette Har., EHBI4H1J             | Bridgette Harrel.                  |                                                                                 |                | 4              |                            | 1                 |                 |  |  |  |
| 8 Byron Novak U8Z640.11              | Buron Novak @                      | Review date                                                                     |                | Auditor        |                            | Action            |                 |  |  |  |
| S Candy Mcca G3N5TMY2                | Candy Mccann                       |                                                                                 |                |                |                            |                   |                 |  |  |  |
| Carla Tuler 3X0HE60.1                | Carla Tuler@co                     |                                                                                 |                |                |                            |                   |                 |  |  |  |
| Carolyn Morg XTM6V1BJ                | Carolyn Morgan                     |                                                                                 |                |                |                            |                   |                 |  |  |  |
| Caseu Masseu EP81JS2Y                | Casev Massev                       |                                                                                 |                |                |                            |                   |                 |  |  |  |
| Catherine Mo EZE1PGA0                | Catherine Mose                     |                                                                                 |                |                |                            |                   |                 |  |  |  |
| Cecil Sween W43TK8/9                 | Cecil Sweeney                      |                                                                                 |                |                |                            |                   |                 |  |  |  |
| Chadwick Pa. GD8FUNWY                | Chadwick Parks.                    |                                                                                 |                |                |                            |                   |                 |  |  |  |
|                                      |                                    |                                                                                 |                |                |                            |                   |                 |  |  |  |
| Loggod in as Administrator (admin)   | connected to prost 102 1/0 1 102   | 1,0050                                                                          |                |                |                            |                   |                 |  |  |  |
| Logged in as Administrator (admin) ; | , connected to agent 192.168.1.104 | 1:9030                                                                          |                |                |                            |                   | .::             |  |  |  |

### This window has removed all three options and maximized the User list and Data panes.

| 🔚 GWAVA Retai        | n for BlackBeri     | ry Enterprise Serv    | er - Arcl | nive Viewer 2.1  | .18.0          |                 |                            |                   | _ 0             | K  |
|----------------------|---------------------|-----------------------|-----------|------------------|----------------|-----------------|----------------------------|-------------------|-----------------|----|
| File Actions View    | / Help              |                       |           |                  |                |                 |                            |                   |                 |    |
| 🚦 🌏 Search 🎯         | Export 🕴 🤱          | Audit Trail 🚦 🤱 Di    | splay: A  | tive Users       | -              |                 |                            |                   |                 |    |
| Active Users         |                     |                       | -         | User Browser     |                |                 |                            |                   |                 | •  |
| Display name 🖉       | PIN number          | Email address         | Active 🔼  | Phone call (228) | PIN (252) SN   | 1S (238) BBM (I | 0)                         |                   |                 |    |
| Abel Malone          | Z8YZCGBA            | Abel_Malone@c         |           | Call type        | From/to name   | Phone number    | Device Date/Tim Server Da  | ate/Tim Duration  | User name       | ^  |
| 🤱 Abigail Lara       | 87BEVYDC            | Abigail_Lara@c        |           | Incoming · Mis   | Rosa Richmo    | 096-1118507     | 6/11/2007 19:01: 6/11/200  | 7 19:01: 00:08:40 | Dustin Jacobs   |    |
| 🤱 Alana Hester       | 61Y0SP2U            | Alana_Hester@         |           | Incoming - Co    | Telly Wyatt    | 523-6335369     | 5/01/2007 03:03: 5/01/2003 | 7 03:03: 00:34:51 | Candy Mccann    | =  |
| 🤱 Alberto Dors       | KKHRDDUV            | Alberto_Dorsey        |           | Incoming - Co    | Brandy Castro  | 9820904070      | 11/10/2007 02:1 11/10/20   | 07 02:1 00:24:51  | Leo Reyes       |    |
| 🤱 Alexandra M        | 4VVX8781            | Alexandra_Moo         |           | Incoming · Mis   | John Combs     | 730-811-9258    | 3/03/2007 14:17: 3/03/2003 | 7 14:17: 00:24:14 | Vincent Rubio   |    |
| 🤱 Alice Robers       | 04ICJBNI            | Alice_Roberson        |           | Incoming - Co    | Frederick Yo   | 5123634848      | 10/19/2007 23:2 10/19/20   | 07 23:2 00:43:34  | Iris Bray       |    |
| 🤱 Alonzo Zimm        | RSORG8VM            | Alonzo_Zimmer         |           | Incoming - Co    | Kendall Black  | 455-179-1180    | 7/17/2007 12:23: 7/17/200  | 7 12:23: 00:37:38 | Yvonne Kauf     |    |
| 🤱 Amanda Hick        | 3VH7K2Z5            | Amanda_Hickm          |           | Outgoing         | Leo Perry      | 924-0765913     | 7/07/2007 23:20: 7/07/200  | 7 23:20: 00:13:25 | Keri Wilkinson  |    |
| 🤱 Angelia Clarke     | 2885E T PB          | Angelia_Clarke        |           | Incoming - Mis   | Maggie Bird    | 380-946-7248    | 10/07/2007 12:2 10/07/20   | 07 12:2 00:18:48  | Staci Kim       |    |
| 🤱 Antoine Rich       | JAODLZ9V            | Antoine_Richard       |           | Incoming - Co    | Cheri Sanchez  | 362-559-2212    | 9/26/2007 06:36: 9/26/2003 | 7 06:36: 00:16:44 | Gilbert Doyle   |    |
| 🤱 Antonio Whe        | RJODT68C            | Antonio_Wheele        |           | Outgoing         | Christa Andr   | 149-0824220     | 4/13/2007 13:13: 4/13/2003 | 7 13:13: 00:09:11 | Shawn Rhodes    |    |
| 🤱 April Mecall       | VP6VANIR            | April_Mccall@co       |           | Outgoing         | Isabel Blevins | 0467058084      | 5/09/2007 08:07: 5/09/200  | 7 08:07: 00:13:52 | Amanda Hick     |    |
| 🤱 Armando Ar         | VFC0P4S6            | Armando_Armst         |           | Incoming - Co    | Jamison Dod    | 404880-7424     | 8/26/2007 04:57: 8/26/2003 | 7 04:57: 00:44:51 | Audrey Johns    |    |
| 🤱 Ashley Valdez      | 0Y36UY6W            | Ashley_Valdez         |           | Incoming - Mis   | Trenton Logan  | 185-115-5648    | 11/25/2007 04:0 11/25/20   | 07 04:0 00:05:08  | Alexandra Mo    |    |
| 🤱 Audrey John        | J7M5UAPZ            | Audrey_Johnsto        |           | Outgoing         | Karrie Mc Da   | 374139-3155     | 10/11/2007 08:1 10/11/20   | 07 08:1 00:41:58  | Eric Norman     |    |
| 🤱 Barry Roberts      | CV6RCT3F            | Barry_Roberts@        |           | Outgoing         | Megan Contr    | 825-300-8820    | 8/28/2007 08:10: 8/28/2003 | 7 08:10: 00:00:14 | Dana Murillo    |    |
| 🤱 Bobbie Franc       | 1XT5CVHZ            | Bobbie_Francis        |           | Incoming · Mis   | Eileen Morgan  | 865-480-0683    | 12/24/2007 21:3 12/24/20   | 07 21:3 00:10:29  | Denise Daniel   |    |
| 🤱 Brandon Brig       | YJM569Q8            | Brandon_Bright        |           | Incoming · Mis   | Yvonne Mcki    | 832-680-7810    | 12/12/2007 14:2 12/12/20   | 07 14:2 00:08:17  | Oscar Gibson    |    |
| 🤱 Brandy Hans        | JDKF9GTR            | Brandy_Hansen         |           | Incoming - Mis   | Rita Roth      | 417-3964170     | 10/21/2007 19:2 10/21/20   | 07 19:2 00:21:24  | Trent Wilson    |    |
| 🤱 Bridgette Har      | EHBI4H1J            | Bridgette_Harrel      |           | Incoming · Mis   |                | 387427-7295     | 6/11/2007 21:46: 6/11/2007 | 7 21:46: 00:31:13 | Jackie Huff     |    |
| 🤱 Byron Novak        | U8Z640J1            | Byron_Novak@          |           | Outgoing         | Don Wells      | 5175252386      | 9/04/2007 09:24: 9/04/2007 | 7 09:24: 00:01:31 | Philip Rose     |    |
| 🧸 Candy Mcca         | G3N5TMY2            | Candy_Mccann          |           | Outgoing         | Phillip Davila | 738-0437027     | 7/23/2007 06:22: 7/23/2007 | 7 06:22: 00:16:11 | Lynette Mueller |    |
| 🤱 Carla Tyler        | 3×0HE6OJ            | Carla_Tyler@co        |           | Outgoing         | Sandra Cord    | 622-7548654     | 4/28/2007 12:40: 4/28/2007 | 7 12:40: 00:11:55 | Dexter Collier  |    |
| 🧟 Carolyn Morg       | XTM6V1BJ            | Carolyn_Morgan        |           | Incoming · Mis   | Sherri Lawre   | 8731757294      | 12/20/2007 06:3 12/20/20   | 07 06:3 00:09:40  | Frederick Glo   |    |
| 🧏 Casey Massey       | FP81JS2Y            | Casey_Massey          |           | Incoming - Mis   | Lakeisha Mc    | 393-1982577     | 10/31/2007 04:3 10/31/20   | 07 04:3 00:23:04  | Trina Chapman   |    |
| 🤱 Catherine Mo       | F7E1PGA0            | Catherine_Mose        |           | Incoming - Co    | Teddy Jacob    | 249-150-8031    | 7/28/2007 00:45: 7/28/2007 | 7 00:45: 00:17:03 | Dustin Jacobs   |    |
| 🤱 Cecil Sween        | W43TK8V9            | Cecil_Sweeney         |           | Outgoing         | Sonia Webb     | 680-044-1474    | 7/23/2007 19:18: 7/23/2007 | 7 19:18: 00:16:19 | Dylan Vaughan   |    |
| 🤱 Chadwick Pa        | GD8FUNWY            | Chadwick_Parks        |           | Outgoing         | Becky Stokes   | 447-112-5072    | 7/10/2007 20:48: 7/10/2003 | 7 20:48: 00:13:56 | Brandy Hansen   | ~  |
| <                    | 1111                |                       | >         | User Browser     | Search Results |                 |                            |                   |                 |    |
| Logged in as Adminis | trator (admin) . co | nnected to agent 192. | 168.1.104 | 9050             |                |                 |                            |                   |                 | .: |
|                      |                     |                       |           |                  |                |                 |                            |                   |                 |    |

The User Data Pane has three tabs. The Phone call, PIN, SMS, and BBM tabs will be populated with data only if you selected Retain to monitor and import this data from the BlackBerry Enterprise Server logs. The BlackBerry Enterprise Server must be set to monitor these interactions before data will be available to Retain.

| Phone call (520) | PIN (519) SMS (503) |              |                    |          |         |                  |
|------------------|---------------------|--------------|--------------------|----------|---------|------------------|
| Call type        | ∇ From/to name      | Phone number | Start date         | Duration | Command | User name 🖉      |
| Outgoing         | Tabatha Wilson      | 871613-6242  | 7/08/2007 12:36:21 | 00:35:36 | Add     | Kevin Maldonado  |
| Outgoing         | Eduardo Hamilton    | 9565232098   | 8/24/2007 10:08:04 | 00:32:52 | Update  | Katie Horton     |
| Outgoing         | Abigail Riddle      | 7670237195   | 8/30/2007 22:57:23 | 00:11:34 | Update  | Rafael Acevedo   |
| Outgoing         | Eli Washington      | 6328133853   | 9/19/2007 16:23:08 | 00:37:40 | Add     | Antonio Wheeler  |
| Outgoing         | Carlos Watts        | 4235817548   | 6/02/2007 17:59:48 | 00:40:24 | Add     | Cecil Sweeney    |
| Outgoing         | Rene Price          | 0463207355   | 5/04/2007 23:03:20 | 00:01:23 | Update  | Alana Hester     |
| Outgoing         | Latonya Mc Daniel   | 846700-9099  | 4/01/2007 10:38:44 | 00:40:19 | Update  | Micah Sellers    |
| Outgoing         | Debbie Branch       | 623-902-6502 | 6/27/2007 20:40:06 | 00:44:58 | Update  | Julia Grimes     |
| Outgoing         | Sonja Yoder         | 1123611312   | 2/26/2007 13:47:34 | 00:34:11 | Update  | Oscar Gibson     |
| Outgoing         | Roy Gilmore         | 477408-5124  | 8/23/2007 01:44:37 | 00:43:54 | Add     | Sandra Casey     |
| Outgoing         | Dante Savage        | 207825-6201  | 9/11/2007 20:29:18 | 00:36:15 | Update  | Alonzo Zimmerman |
| Outgoing         | Beth Hines          | 059-7281997  | 3/10/2007 14:58:20 | 00:02:39 | Add     | Denise Johns     |
| Outgoing         | Lucas Higgins       | 922-776-0331 | 9/24/2007 15:01:07 | 00:04:47 | Update  | Ebony Harrison   |
| Outgoing         | Leo Wang            | 319542-3404  | 11/06/2007 09:03:  | 00:12:32 | Update  | Audrey Johnston  |
| Outgoing         | Traci Mograth       | 518456-3339  | 9/24/2007 18:17:46 | 00:38:35 | Add     | Cecil Sweeney    |
| Outaoina         | Milton Chan         | 2020/51501   | 12/17/2007 01-14-  | 00-21-10 | A dd    | Buton Novak 🛛 🖹  |

| The  | different | windows | and th | he data | that they | / show ar   | e displa | ved below. |
|------|-----------|---------|--------|---------|-----------|-------------|----------|------------|
| 1110 | annerent  |         | und u  | ic aata | that they | , J110 W UI | c aispia | yea below. |

| Phone call (52 | 0) PIN (519) | SMS (503) |          |              |             |              |                 |         |                 |
|----------------|--------------|-----------|----------|--------------|-------------|--------------|-----------------|---------|-----------------|
| Message typ    | То           | Cc        | Bcc      | From         | Subject     | Bodytext     | Send/received d | Command | Username 🔼      |
| Incoming       | 2IBHAV6J     | VYSABJCW  |          | Maggie Niel  | Hi there    | Quad raren   | 4/01/2006 20:01 | Add     | Vivian Butler   |
| Incoming       | YDLLECL9     |           | 2T3H4PYV | Casey Mas    | Hey!        | Multum gra   | 8/12/2007 22:05 | Add     | Ricardo Par     |
| Outgoing       | 5GEBSR1H     |           |          | Jenifer Bird | Got a new c | Quad raren   | 9/18/2007 18:07 | Add     | Chastity Ro     |
| Incoming       | 9BRS9KEY     | YEM1YF7K  |          | Robin Paul   | Retain      | Quad raren   | 11/06/2007 22:3 | Add     | Jesus Patel     |
| Outgoing       | VRWT5YWJ     |           |          | Gabriela Le  | Downloads   | Versus ess   | 5/15/2007 09:55 | Add     | Marvin Wade     |
| Incoming       | BDSWBYHS     |           |          | Clarissa Bri | My 8820 de  | Pro linguen  | 3/09/2006 10:59 | Add     | Bonnie Ayers    |
| Incoming       | YDSG5BAI     |           |          | Gretchen Di  | Gonna have  | Versus ess   | 2/08/2007 15:16 | Add     | Jonathan M      |
| Incoming       | SOLBU81A     |           |          | Loretta Vale | Call me     | Tam quo, et  | 1/17/2007 01:03 | Update  | Orlando Re      |
| Incoming       | LOG2G1YL     |           |          | Kevin Mald   | Remember    | Longam, e f  | 11/21/2007 19:3 | Add     | Casey Mas       |
| Outgoing       | 6G79L27A     |           |          | Mark Hanco   | Give me a q | Multum gra   | 9/13/2007 11:18 | Update  | Brandy Han      |
| Incoming       | 74EREU7C     |           |          | Elena Howa   | My pc broke | Pro linguen  | 1/31/2007 08:16 | Add     | Lakisha Mc      |
| Outgoing       | C2KTSW0S     |           |          | Leticia Flow | Retain      | Multum gra   | 5/19/2006 04:54 | Add     | Robin Paul      |
| Outgoing       | P3UZ8Q67     |           |          | Micheal Mar  | With may    | Sed quad e   | 5/17/2007 00:22 | Update  | Armando Ar      |
| Outgoing       | VZ341XK2     |           |          | Jennifer Roy | Hey!        | Pro linguen  | 9/16/2006 03:40 | Update  | Nathaniel A     |
| Incoming       | 5B6VG86S     |           |          | Leo Reyes    | Retain      | Et quad esti | 9/07/2006 09:13 | Add     | Wendell Oc., 🚬  |
| Incoming       | 2GGPON5W     |           |          | Morgan Wa    | ltineraru   | Multure are  | A702/2006.06/06 | Undate  | Mollu Bradlau 🔛 |

| Phone call (520) | PIN (519) SN | 4S (503) |                |                 |                    |              |         |                 |
|------------------|--------------|----------|----------------|-----------------|--------------------|--------------|---------|-----------------|
| Email address    | Message type | То       | From           | Bodytext        | Send/received dat  | Message stat | Command | User name 🔄     |
| invalid@comp     | Outgoing     | QJ6IIV39 | Jennifer Roy   | Id eudis quo li | 8/17/2006 17:13:   | Tx_Sent      | Add     | Gretchen Diaz   |
| invalid@comp     | Outgoing     | HL450FZG | Morgan Web     | Tam quo, et q   | . 11/26/2006 09:59 | Tx_Sent      | Add     | Catherine Mo    |
| invalid@comp     | Incoming     | UBJD1NSM | Candy Mccann   | Sed quad feci   | 10/07/2006 23:11   | Rx_Received  | Add     | Antoine Rich    |
| invalid@comp     | Outgoing     | W1MVH6L7 | Stefanie Booth | Quad rarendu    | . 8/09/2006 05:25: | Tx_Sent      | Add     | Jared Keith     |
| invalid@comp     | Incoming     | RCIUJ3MF | Jenifer Bird   | Tam quo, et p   | 5/12/2007 20:46:   | Tx_Sent      | Update  | Marvin Wade     |
| invalid@comp     | Incoming     | TLE371FV | Don Hartman    | Longam, e fu    | 3/01/2006 12:37:   | Rx_Received  | Update  | Scott Wade      |
| invalid@comp     | Incoming     | C7GS12SB | Donovan Aus    | Versus esset    | 7/16/2006 02:49:   | Tx_Sent      | Add     | Loretta Valen   |
| invalid@comp     | Outgoing     | PIPORE9Y | Sherry Woods   | Tam quo, et q   | 4/19/2007 00:12:   | Rx_Received  | Add     | Amanda Hick     |
| invalid@comp     | Incoming     | AUYTDFOA | Tanya Lambert  | Quad rarendu    | . 5/28/2006 11:41: | Rx_Received  | Add     | Antonio Whe     |
| invalid@comp     | Incoming     | FK17LZ55 | Trina Chapm    | Quad rarendu    | . 5/27/2007 00:41: | Rx_Received  | Update  | Elias Cortez    |
| invalid@comp     | Incoming     | TQR1PSC0 | E va Montoya   | Multum gravu    | 5/20/2007 08:59:   | Rx_Received  | Add     | Gwendolyn B     |
| invalid@comp     | Incoming     | DCDX0AW0 | Joyce Lloyd    | Versus esset    | 1/01/2007 12:28:   | Tx_Sent      | Update  | Lorena Baxter   |
| invalid@comp     | Outgoing     | MZKHEXSC | Jimmie Jenki   | Et quad estis   | 12/18/2006 13:07   | Rx_Received  | Update  | Meghan Heb      |
| invalid@comp     | Outgoing     | 70MJPTWH | Katie Horton   | Id eudis quo li | . 8/06/2006 03:43: | Tx_Sent      | Update  | Gloria Todd     |
| invalid@comp     | Outgoing     | Q21ENWHH | Trina Chapm    | Tam quo, et p   | 12/16/2006 16:32   | Rx_Received  | Update  | Randall Jime    |
| invalid@comp     | Incoming     | 1EPGHVC5 | Perru Downs    | Quad rarendu    | 5/31/2007 16:14    | Tu Sant      | Undate  | Tabitha Mc Cl 🔛 |

Copyright © 2010 GWAVA Inc.

### View Audit trail

Retain also tracks the movement of all Auditors in the system. Select the 'View audit trail' button from the tool bar and the audit trail window will be spawned.

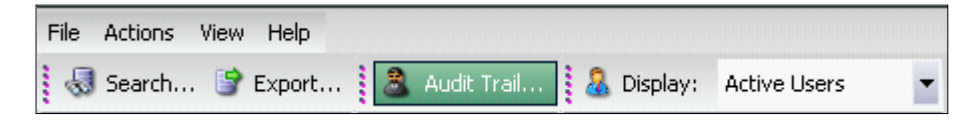

| 🔿 Vie         | w audit trail        |                      |              |                                   |                             |
|---------------|----------------------|----------------------|--------------|-----------------------------------|-----------------------------|
|               |                      |                      |              |                                   |                             |
|               |                      |                      |              |                                   |                             |
| Drag a colum  | n header here to gro | up by that column.   |              |                                   |                             |
| Executed on   | Auditor user name    | Auditor display name | Action       | Performed on auditor display name | Performed on auditor user r |
| 9/09/200811:5 | admin                | Administrator        | Login        |                                   |                             |
| 8/18/200815:4 | admin                | Administrator        | Logout       |                                   |                             |
| 8/18/200815:4 | admin                | Administrator        | Login        |                                   |                             |
| 8/18/200815:4 | admin                | Administrator        | Logout       |                                   |                             |
| 8/18/200815:4 | admin                | Administrator        | Login        |                                   |                             |
| 8/18/200815:4 | admin                | Administrator        | Logout       |                                   |                             |
| 8/18/200815:4 | admin                | Administrator        | Login        |                                   |                             |
| 8/18/200815:3 | admin                | Administrator        | Logout       |                                   | =                           |
| 8/18/200815:3 | admin                | Administrator        | Login        |                                   |                             |
| 8/18/200815:3 | admin                | Administrator        | Logout       |                                   |                             |
| 8/18/200815:3 | admin                | Administrator        | Login        |                                   |                             |
| 8/18/200815:3 | admin                | Administrator        | Logout       |                                   |                             |
| 8/18/200815:3 | admin                | Administrator        | Login        |                                   |                             |
| 8/18/200815:2 | admin                | Administrator        | Logout       |                                   |                             |
| 8/18/200815:1 | admin                | Administrator        | Edit auditor | Owen Hartman                      | Chris                       |
| 8/18/200815:1 | admin                | Administrator        | Login        |                                   | ~                           |
|               |                      | 1111                 |              |                                   | >                           |

This window shows the footsteps of the auditor through Retain and reports each action taken.

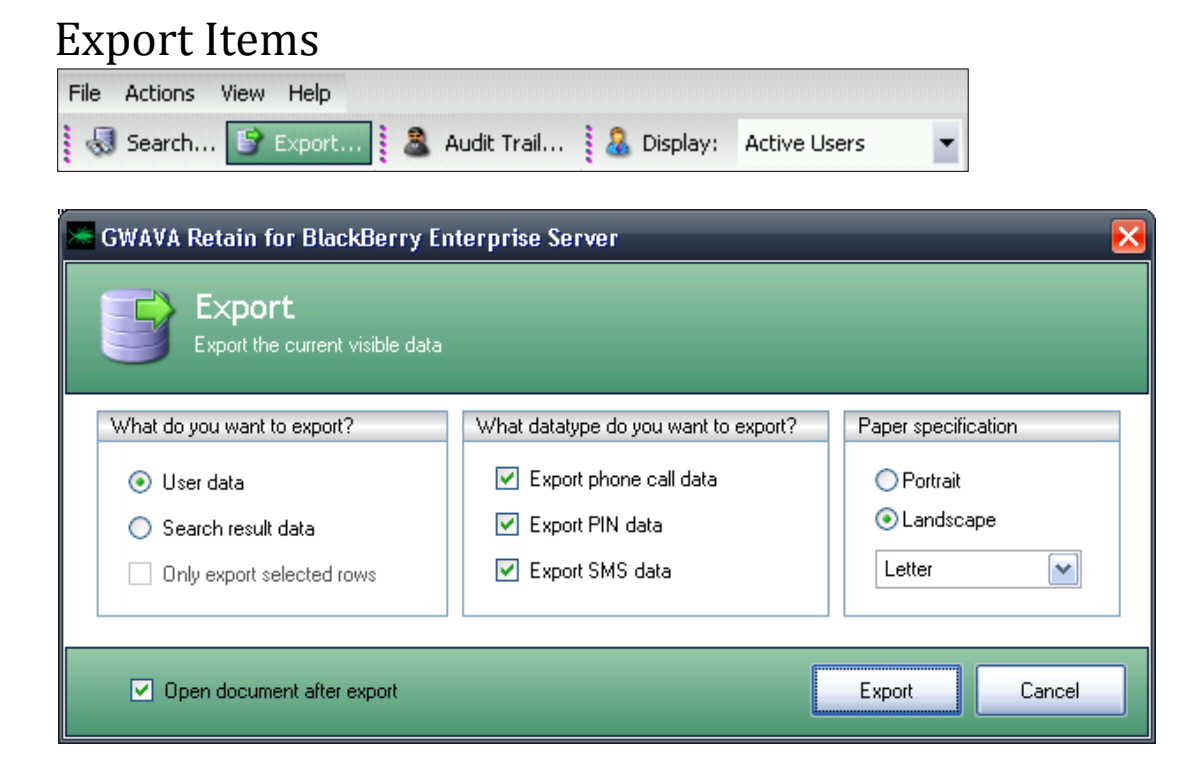

The Export Items function allows you to publish data from Retain to other formats. You can either export the User data, (all data specified in the export window), and then clicking export, or export the entire search result.

The export function grabs all user data and search results. If you wish to export only a section of the results, tighten the search criteria or edit the exported data.

After you have chosen the data type and Paper specification you desire, select the Export button.

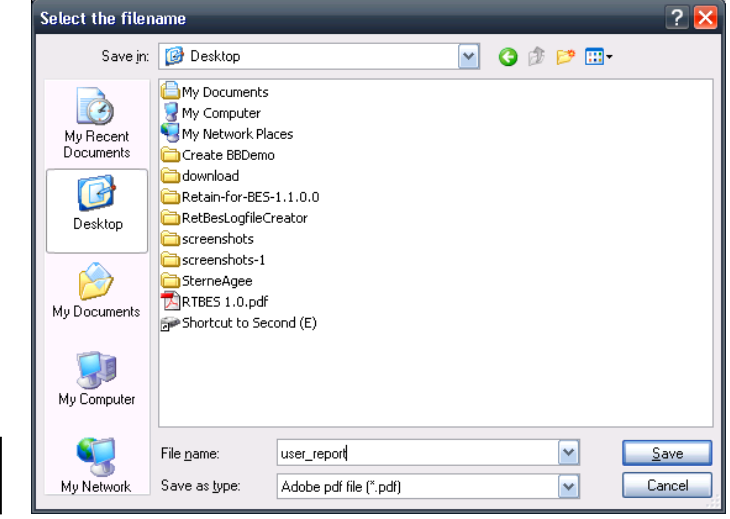

You can now choose the filename and type to which Retain will export the data.

Browse to the location and enter the filename you wish to save the data as.

Export allows you to publish the data in three different formats; .xls, .pdf, and .xps. Choose one of these from the Save as type and select Save.

| MS-Excel file (*.xls)      |
|----------------------------|
| Adobe pdf file (*.pdf)     |
| Microsoft xps file (*.xps) |

If you selected Export to do so, or left it as default, the document will open after it has been saved. (This is an exported log excerpt from a two page .pdf, portrait size output file.)

| Call type                        | From/to name     | Phone number | Start date          | Duration | Command | User name           |
|----------------------------------|------------------|--------------|---------------------|----------|---------|---------------------|
| Incoming - Completed             | Guillermo Ball   | 345669-4398  | 6/01/2007 04:22:53  | 00:40:00 | Add     | Ebony Harrison      |
| Outgoing                         | Neal Rocha       | 863387-3138  | 8/11/2007 13:48:36  | 00:41:43 | Add     | Lamont Larson       |
| Incoming - Completed             | Gretchen Barnett | 139-1371988  | 4/15/2007 00:09:19  | 00:42:39 | Update  | Gabriela Lester     |
| Incoming - Missed Call, Unopened | Levi Galloway    | 164-5537354  | 6/02/2007 02:14:31  | 00:06:23 | Update  | Timothy Schmitt     |
| Incoming - Missed Call, Unopened | Claude Kelly     | 2277870047   | 7/26/2007 10:32:26  | 00:27:30 | Update  | Curtis Ramirez      |
| Incoming - Missed Call, Unopened | Chadwick Ware    | 228033-8374  | 5/14/2007 05:56:04  | 00:03:00 | Update  | Shawn Rhodes        |
| Outgoing                         | Victor Wolf      | 178806-5078  | 4/24/2007 07:01:09  | 00:33:08 | Add     | Armando Armstrong   |
| Outgoing                         | Donna Fowler     | 353-904-9528 | 9/24/2007 15:57:31  | 00:38:25 | Add     | Orlando Reed        |
| Incoming - Completed             | Randal Wheeler   | 483-6984037  | 6/23/2007 19:11:18  | 00:32:50 | Add     | Gwendolyn Byrd      |
| Incoming - Missed Call, Unopened | Gilberto Forbes  | 776-5829483  | 9/14/2007 02:58:06  | 00:25:17 | Add     | Shari Mc Bride      |
| Incoming - Missed Call, Unopened | Penny Crawford   | 907-297-0123 | 7/15/2007 05:19:58  | 00:14:14 | Add     | Denise Valenzuela   |
| Incoming - Missed Call, Unopened | Kenneth Knapp    | 485109-9909  | 6/29/2007 16:37:06  | 00:22:38 | Update  | Lamont Larson       |
| Incoming - Missed Call, Unopened | Jay Morrison     | 1577922436   | 11/21/2007 13:13:33 | 00:15:12 | Update  | Joan Mullen         |
| Incoming - Completed             | Latisha Jordan   | 321-916-2796 | 8/13/2007 10:40:41  | 00:30:48 | Update  | Guadalupe Brooks    |
| Incoming - Completed             | Jarrod Ritter    | 129-104-9227 | 12/30/2007 02:59:16 | 00:22:10 | Update  | Jenifer Bird        |
| Incoming - Completed             | Janelle Bradford | 833-895-5042 | 6/11/2007 14:29:57  | 00:19:22 | Update  | Tia Mays            |
| Incoming - Missed Call, Unopened | Constance Moses  | 627419-2428  | 9/03/2007 07:16:00  | 00:23:19 | Add     | Clarissa Briggs     |
| Incoming - Missed Call, Unopened | Jeannette Pham   | 0316043490   | 3/23/2007 07:56:08  | 00:04:50 | Add     | Jonathon Allen      |
| Incoming - Completed             | Glenda Marshall  | 8513954465   | 10/11/2007 23:51:52 | 00:41:36 | Add     | Kristina Melendez   |
| Incoming - Missed Call, Unopened | Kristen Obrien   | 964583-8786  | 7/23/2007 11:06:44  | 00:26:57 | Update  | Martin Mc Gee       |
| Outgoing                         | Andre Noble      | 015409-9136  | 6/23/2007 02:17:13  | 00:10:12 | Add     | Alice Roberson      |
| Outgoing                         | Roberta Moyer    | 2353374835   | 9/22/2007 09:35:42  | 00:38:01 | Add     | Mark Hancock        |
| Incoming - Completed             | Perry Zimmerman  | 8727748335   | 6/22/2007 09:05:33  | 00:43:48 | Update  | Larry Joyce         |
| Incoming - Completed             | Reginald Haynes  | 493-936-6326 | 10/15/2007 15:23:14 | 00:31:01 | Update  | Diane Mc Intyre     |
| Incoming - Missed Call, Unopened | Toby Hogan       | 5164873102   | 6/28/2007 22:53:57  | 00:22:32 | Update  | Dustin Jacobs       |
| Incoming - Completed             | Lucas Sellers    | 896-366-6848 | 5/27/2007 11:48:07  | 00:27:52 | Update  | Felix Shannon       |
| Incoming - Completed             | Bonnie Hobbs     | 658-281-0177 | 5/14/2007 14:03:20  | 00:25:33 | Update  | Jonathan Manning    |
| Outgoing                         | Alisha Logan     | 3651833654   | 7/23/2007 05:23:33  | 00:04:27 | Update  | Margarita Mc Dowell |
| Incoming - Missed Call, Unopened | Cassie Watkins   | 1689153822   | 10/05/2007 06:00:16 | 00:29:07 | Update  | Joan Mullen         |
| Outgoing                         | Robyn Rubio      | 994-0632559  | 9/28/2007 14:16:47  | 00:39:08 | Add     | Mandi Harding       |
| Incoming - Completed             | Bobbie Chung     | 838326-1710  | 10/12/2007 06:41:22 | 00:41:37 | Add     | Nathaniel Arellano  |
| Incoming - Completed             | Abraham Huerta   | 776-861-3062 | 5/08/2007 09:26:21  | 00:24:26 | Update  | Lamont Larson       |
| Outgoing                         | Sarah Pacheco    | 184-710-9347 | 8/07/2007 11:38:09  | 00:40:58 | Add     | Maggie Nielsen      |
| Incoming - Missed Call, Unopened | Chad Daugherty   | 086-374-2098 | 4/23/2007 13:44:33  | 00:21:44 | Update  | Dustin Jacobs       |
| Incoming - Completed             | Lakesha Morrow   | 2117777220   | 12/26/2007 16:24:18 | 00:44:04 | Update  | Christy Irwin       |
| Incoming - Missed Call, Unopened | Philip Leach     | 381-581-6576 | 5/14/2007 05:49:41  | 00:14:13 | Add     | Martin Mc Gee       |

## Search Items

| File Actions | View Help |             |
|--------------|-----------|-------------|
| 😽 Search.    | 📴 Export  | audit Trail |

The Search items option allows you to search the entire Phone, SMS, BBM, and PIN records for any criteria you

provide. To create a search, first select the Search items button from the toolbar. The search items window will appear.

| 🚟 GWAVA Retain for BlackBerry Enterprise Server                                                                           |                                               |                                    |                |              |                 |          | _ 🗆 🔀      |  |
|----------------------------------------------------------------------------------------------------|-----------------------------------------------|------------------------------------|----------------|--------------|-----------------|----------|------------|--|
| Search items<br>Specify the users to include in your search, and de                                                       | fine the search criter                        | ria:                               |                |              |                 |          |            |  |
| Searching for data                                                                                                    | Users to search or                            | <ol> <li>Messages to se</li> </ol> | arch for       |              |                 |          |            |  |
| A search consists of two things:                                                                                          | Specify which use                             | rs you want to use                 | from the list  |              |                 |          |            |  |
| - Selecting users to search on                                                                                            | Search on all users in the list (200)         |                                    |                |              |                 |          |            |  |
| - Specifying the search criteria                                                                                          | 🔘 Search on all                               | SELECTED users i                   | n the list (0) |              |                 |          |            |  |
| Both the collection of users and the message criteria can be<br>stored separately. Also, you can store the combination of | Display name                                  | PIN number                         | Group name     | Service name | Email address   | Active   | Archivi    |  |
| the two. Such a combination of users and criteria is called a                                                             |                                               |                                    |                |              |                 |          |            |  |
| search.                                                                                                    | Bonnie Ayers                                  | UGSEIY9G                           | Technical      | BES01        | Bonnie_Ayers@   | <b>V</b> |            |  |
| You can specify the users to search on and the message<br>criteria to the right of this dialog. Below, you can save an    | Claudia Harvey                                | HBQKR3TZ                           | Accounting     | BES01        | Claudia_Harvey  | <b>~</b> |            |  |
| entire 'Search' for later use, or load a earlier saved 'Search'.                                                          | Nancy Ray                                     | ECLTOCMO                           | Accounting     | BES01        | Nancy_Ray@co    | <b>~</b> |            |  |
|                                                                                                    | Tabitha Mc Clure                              | H1GEPKW4                           | Marketing      | BES01        | Tabitha_Mc Clur | <b>~</b> |            |  |
|                                                                                                    | Denise Daniel                                 | OLXMVP78                           | Technical      | BES01        | Denise_Daniel   | <b>~</b> |            |  |
|                                                                                                    | Dustin Jacobs                                 | 5×802G11                           | Corporate      | BES01        | Dustin_Jacobs   | <b>V</b> |            |  |
|                                                                                                    | Herman Bauer                                  | 00SFRIHR                           | National       | BES01        | Herman_Bauer    | <b>~</b> |            |  |
|                                                                                                    | Victor Hurst                                  | L3M5NML4                           | National       | BES01        | Victor_Hurst@c  | <b>~</b> |            |  |
|                                                                                                    | Robin Paul                                    | PSHVMFAH                           | Marketing      | BES01        | Robin_Paul@co   | <b>V</b> |            |  |
|                                                                                                    | Stuart Powers                                 | 8HYZCNHW                           | Technical      | BES01        | Stuart_Powers   | <b>~</b> |            |  |
|                                                                                                    | Sean Pratt                                    | OSUF43AM                           | Technical      | BES01        | Sean_Pratt@co   | <b>V</b> |            |  |
|                                                                                                    | Ricardo Parrish                               | FZ9MEY2B                           | National       | BES01        | Ricardo_Parrish | <b>V</b> |            |  |
|                                                                                                    | Elias Cortez                                  | L4ED4AF9                           | Marketing      | BES01        | Elias_Cortez@c  | <b>~</b> | <b>~</b>   |  |
|                                                                                                    | Marissa Simon                                 | HLQYORHW                           | Sales          | BES01        | Marissa_Simon   | <b>~</b> | <b>v v</b> |  |
|                                                                                                    | <                                             |                                    |                | 1            |                 |          |            |  |
| Load search Save search                                                                                                   | Load group                                    | Save g                             | roup           |              |                 |          |            |  |
|                                                                                                    | <u>,                                     </u> |                                    |                |              | Search          | Ca       | incel      |  |

If you already have a saved search, you can select the Load search option; otherwise the system assumes that you wish to create a new search. At any time, if you wish to save your search, selecting the Save search button allows you to do so.

To perform a search, you must first select which users and item types will be searched. The system allows you to either search on all users in the system, (this system has 200 users), or you may opt to search in only the selected users. This requires that you select one or more users from the list.

Once you have selected the users you wish to search in, you must then select which item types you wish to search through. (All types, SMS, BBM, phone, or PIN.) Click on the "Messages to search for" tab

| above the user selection window                                                                                                    | Users to search on Messages                | to search for                              |                                |
|----------------------------------------------------------------------------------------------------|--------------------------------------------|--------------------------------------------|--------------------------------|
| pane.                                                                                                    | What messagetypes do you wa                | nt to search for:                          |                                |
|                                                                                                    | Phone calls                                | PIN messages                               | SMS messages                   |
|                                                                                                    | <ul> <li>Incoming messages only</li> </ul> | <ul> <li>Outgoing messages only</li> </ul> | Incoming and outgoing messages |
|                                                                                                    | Phone call PIN SMS                         |                                            |                                |
|                                                                                                    | Friendlydatafield                          | Condition Value                            | Operator                       |
| Before you can select any of the<br>message types you wish to<br>search through, you must select<br>either the Start new criteria, or<br>Load criteria button. |                                            |                                            |                                |
| After you have selected the Start                                                                                                    |                                            |                                            |                                |
| new criteria, or loaded new                                                                                                    | Add criteria row Dele                      | te criteria row                            |                                |
| can change the message types                                                                                                    | Start new criteria                         | ad criteria                                |                                |
| that the search applies to.                                                                                                    |                                            |                                            |                                |
| What messagetypes do you want to sea                                                                                                    | rch for:                                   |                                            |                                |
| Phone calls                                                                                                    | PIN messages                               | SM                                         | 1S messages                    |
| <ul> <li>Incoming messages only</li> </ul>                                                                                                    | <ul> <li>Outgoing messages</li> </ul>      | only 💿 Inc                                 | coming and outgoing messages   |

The boxes with check marks in them are active and will have the search applied to them.

Now that the message types have been selected, you may add search criteria. Select the Add criteria Row button from the bottom of the window.

| Friendlydatafield    |   | Condition                  | Value | Operator |
|----------------------|---|----------------------------|-------|----------|
|                      | ~ | ×                          |       | AND      |
| [Any text field]     |   | Contains                   |       | AND      |
| From/to name         |   | Is equal to                |       | OR       |
| From/to phone number |   | Starts with                |       |          |
| Elapsed time         |   | Ends with                  |       |          |
| Call date            |   | Contains not               |       |          |
|                      |   | Matches regular expression |       |          |

The dropdown window menus are shown here. To access the dropdown windows, double-click on the desired field, then select the operator. The Value field is the area where you manually add the keywords to search for. If you wish to add more than one search criteria, use the AND, OR operator and select the Add Criteria Row button again, and then input the desired search information. Repeat as desired.

Click the Search button when you wish to perform the search.

After the search is complete, you will be returned to the main viewer screen. The search results are listed under the search results tab, at the bottom of the User data/Search results window. To toggle between the two, use the tabs.

| Search results   |                 |              |               |         |          |         |         |            |
|------------------|-----------------|--------------|---------------|---------|----------|---------|---------|------------|
| Phone call (1) F | PIN (463) SMS ( | 512)         |               |         |          |         |         |            |
| Call type        | From/to name    | Phone number | Start date    | Durati  | on       | Command | U       | lser name  |
| Outgoing         | Marci Franklin  | 065-285-6948 | 5/12/2007 07: | 00:13:4 | 46       | Add     | J       | oan Mullen |
| User data Sean   | ch results      |              |               | •       | Reviewe  | er      |         |            |
| Phon             | e call          |              |               |         | Beview o | Mark as | reviewe | d          |
| Date and time:   | 5/12/2007 7:    | 16:26 AM     | Call type     | e:      |          |         |         |            |
| From/To name:    | Marci Franklin  | 1            | Number        |         |          |         |         |            |
| Duration:        | 12:13:46 AM     |              |               |         |          |         |         |            |
|                  |                 |              |               |         |          |         |         |            |

If you wish to save the search criteria, select

This search data can be organized and printed or exported in the same manner as the User data results and information can.

the Save criteria button from the bottom of the search criteria window.

You will be prompted to create a save name and a description.

Unsaved criteria will remain in the search window until new search criteria are specified, or the program is restarted.

| 🚟 GWAVA Retain fo         | r BlackBerry Enterprise Server 📃 🗖 🔀    |
|---------------------------|-----------------------------------------|
| Save s<br>Fill in the fit | earch criteria<br><sup>Ids below:</sup> |
| Name of the criteria:     | search 1                                |
| Description:              | First search criteria                   |
|                           |                                         |
|                           |                                         |
|                           |                                         |
|                           | Save                                    |

## Customizing the Viewer

Retain allows the user to extensively customize the viewer to fit any environmental need. The toolbars, viewer panes and viewers can be moveable and edited. The viewer panes can also be detached from the main window to 'float' as their own independent window on the desktop.

## Changing and customizing the toolbars

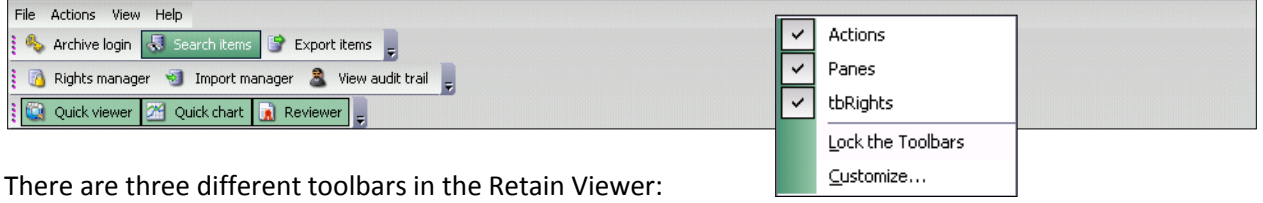

Actions toolbar – Archive login, Search Items, Export Items, Charts, User Properties Panes – Quick viewer, Quick chat, Reviewer

tbRights - Rights Manager, Import Manager, View Audit Trail

You can remove or add toolbars, add or remove buttons, and move these toolbars. To remove or add a toolbar to the viewer, right click on the toolbar area in the window, and select the toolbar you wish to add or remove from the right click menu.

All panes and items in the viewer which are not locked are available to be moved. The toolbars are the only items which can be locked into place. Moveable items are noted by the four vertical dots at the top-right edge of the item you wish to move.

A simple use of this, for instance, to maximize the view panes on a monitor, is to expand the main viewer window and click and drag the toolbars and set them end-to-end.

| 😹 GWAVA Reta       | 🗖 GWAVA Retain for BlackBerry Enterprise Server - Archive viewer V1.1.0.1 build 3070 📃 🗖 🛛 |                  |          |                |           |                   |               |                     |            |                    |                      |
|--------------------|--------------------------------------------------------------------------------------------|------------------|----------|----------------|-----------|-------------------|---------------|---------------------|------------|--------------------|----------------------|
| File Actions Vie   | w Help                                                                                     |                  |          |                |           |                   |               |                     |            |                    |                      |
| 🌯 Archive login    | 😽 Search items                                                                             | 🗊 Export items 🧧 | Charts   | User proper    | ties _    | 👩 Rights manager  | 🧐 Import mana | iger 🤱 View audit t | rail 📕 🔯 Q | uick viewer 🛛 Quid | k chart 🔒 Reviewer 🚽 |
| All BlackBerry Ent | erprise Server users                                                                       |                  | -        | User data      | Ľ         |                   |               |                     |            |                    |                      |
| Display name       | PIN number                                                                                 | Email address    | Active 🔼 | Phone call (4) | 195) PII  | N (486) SMS (460) |               |                     |            |                    |                      |
| 🤱 Bonnie Ayers     | UGSEIY9G                                                                                   | Bonnie_Ayers@    |          | Call type      |           | From/to name      | Phone number  | Start date          | Duration   | Command            | User name 🔼          |
| 🤱 Claudia Harv     | HBQKR3TZ                                                                                   | Claudia_Harvey   |          | Incoming - C   | Complet   | Guillermo Ball    | 345669-4398   | 6/01/2007 04:22:    | 00:40:00   | Add                | Ebony Harrison       |
| 🤱 Nancy Ray        | ECLTOCMO                                                                                   | Nancy_Ray@co     |          | Outgoing       |           | Neal Rocha        | 863387-3138   | 8/11/2007 13:48:    | 00:41:43   | Add                | Lamont Larson        |
| 🤱 Tabitha Mc C     | H1GEPKW4                                                                                   | Tabitha_Mc Clur  |          | Incoming - C   | Complet   | Gretchen Barnett  | 139-1371988   | 4/15/2007 00:09:    | 00:42:39   | Update             | Gabriela Lester      |
| 🤱 Denise Daniel    | OLXMVP78                                                                                   | Denise_Daniel    |          | Incoming - M   | lissed    | Levi Galloway     | 164-5537354   | 6/02/2007 02:14:    | 00:06:23   | Update             | Timothy Schmitt      |
| 🤱 Dustin Jacobs    | 5×802G11                                                                                   | Dustin_Jacobs    |          | Incoming · M   | lissed    | Claude Kelly      | 2277870047    | 7/26/2007 10:32:    | 00:27:30   | Update             | Curtis Ramirez       |
| 🤱 Herman Bauer     | 00SFRIHR                                                                                   | Herman_Bauer     |          | Incoming - M   | lissed    | Chadwick Ware     | 228033-8374   | 5/14/2007 05:56:    | 00:03:00   | Update             | Shawn Rhodes         |
| 🤱 Victor Hurst     | L3M5NML4                                                                                   | Victor_Hurst@c   |          | Outgoing       |           | Victor Wolf       | 178806-5078   | 4/24/2007 07:01:    | 00:33:08   | Add                | Armando Armstro      |
| 🤱 Robin Paul       | PSHVMFAH                                                                                   | Robin_Paul@co    |          | Outgoing       |           | Donna Fowler      | 353-904-9528  | 9/24/2007 15:57:    | 00:38:25   | Add                | Orlando Reed         |
| 🤱 Stuart Powers    | 8HYZCNHW                                                                                   | Stuart_Powers    |          | Incoming - C   | Complet   | Randal Wheeler    | 483-6984037   | 6/23/2007 19:11:    | 00:32:50   | Add                | Gwendolyn Byrd       |
| 🤱 Sean Pratt       | 08UF43AM                                                                                   | Sean_Pratt@co    |          | Incoming - M   | lissed    | Gilberto Forbes   | 776-5829483   | 9/14/2007 02:58:    | 00:25:17   | Add                | Shari Mc Bride       |
| 🤱 Ricardo Parri    | FZ9MEY2B                                                                                   | Ricardo_Parrish  |          | Incoming - M   | lissed    | Penny Crawford    | 907-297-0123  | 7/15/2007 05:19:    | 00:14:14   | Add                | Denise Valenzuela    |
| 🤱 Elias Cortez     | L4ED4AF9                                                                                   | Elias_Cortez@c   |          | Incoming - M   | lissed    | Kenneth Knapp     | 485109-9909   | 6/29/2007 16:37:    | 00:22:38   | Update             | Lamont Larson        |
| 🤱 Marissa Sim      | HLQYORHW                                                                                   | Marissa_Simon    |          | Incoming - M   | lissed    | Jay Morrison      | 1577922436    | 11/21/2007 13:1     | 00:15:12   | Update             | Joan Mullen 🛛 🔽      |
| री                 |                                                                                            |                  | >        | User data 3    | Search re | esults            |               |                     |            |                    |                      |

The gray buttons on the end of the toolbars allow you to add or remove items from the toolbar.

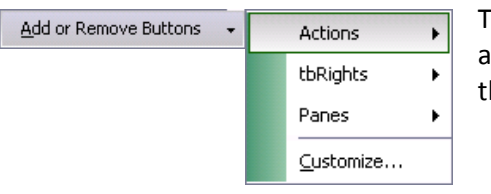

The menus here contain the buttons allowed for each toolbar, and can be deselected to remove, or selected to add them to the toolbar.

Copyright © 2010 GWAVA Inc.

## Changing the viewer panes

The viewer panes have the option to be detached from the viewer window completely and float on the desktop as independent windows. To move a pane to another location in the Retain Viewer, click and drag the pane title bar to the desired location. As you drag, you will notice hot buttons appear which allow you to drop and resize the pane to the pre-designed location and size. If you avoid the hot buttons then the pane will set wherever you drop it on the viewer window.

If you do not drop the window pane in the viewer window, or set it in an area which the viewer does not recognize as an anchor spot, the pane will float on the desktop. Floating panes act as their own independent windows, and as such, can be resized a moved independently from the main viewer window. You may also detach, or float, a pane from the right click menu. Right clicking on a pane title bar allows you to float or hide a pane at will.

| 😹 GWAVA Retain for BlackBerry Enterprise Ser      | ver - Arch           | hive viewer \ | /1.1.    | 0.1 build 30               | 70                |                              |          |         | - 🗆 X      |
|---------------------------------------------------|----------------------|---------------|----------|----------------------------|-------------------|------------------------------|----------|---------|------------|
| File Actions View Help                            | <u>enenenenenene</u> |               | renereer | <u>EPEPEPEPEPEPEPEPEPE</u> |                   | SERVER PROPERTY AND A SERVER |          |         |            |
| 🕴 🍫 Archive login \ 🚽 Search items 🎯 Export items | 🛃 Charts             | 🗾 User prope  | erties   |                            |                   |                              |          |         |            |
| 🕴 👩 Rights manager 🧐 Import manager 🤱 View au     | dit trail 📃          |               |          | Ľ                          |                   |                              |          |         |            |
| Cuick viewer 🕅 Quick chart 💽 Reviewer             |                      |               |          |                            |                   |                              |          |         |            |
|                                                   |                      | 1:0.1         |          |                            |                   |                              |          |         |            |
| ; All blackbeny Enterprise Server users           | -                    | Search resu   | llts     |                            |                   |                              |          |         |            |
| Display name PIN number Email address             | Active 📤             | Phone call    | PIN      | SMS                        |                   |                              |          |         |            |
| Bonnie Ayers UGSEIY9G Bonnie_Ayers@               |                      | Drag a col    | umn h    | neader here to             | group by that col | umn.                         |          |         |            |
| Claudia Harv HBQKR3TZ Claudia_Harvey              |                      | Call tupe     |          | From/to name               | Phone number      | Start date                   | Duration | Command | llser name |
| A Nancy Ray ECLTUCMU Nancy_Ray@co                 |                      |               | -        |                            |                   |                              | Duration |         |            |
| Tabitha Mc L., HIGEPKW4 Tabitha_Mc Clur           |                      |               |          |                            |                   |                              |          |         |            |
| Lenise Daniel ULXMVP78 Denise_Daniel              |                      |               |          |                            |                   |                              |          |         |            |
| Dustin Jacobs 5X802GTT Dustin_Jacobs              |                      |               |          |                            |                   |                              |          |         |            |
| Keter Units 1 20 ENNI 4     Vieter UnitSe         |                      |               |          |                            |                   |                              |          |         |            |
| Victor Hurst L3M3NML4 Victor_Hurst@c              |                      |               |          |                            |                   |                              |          |         |            |
| Shuart Pawara Rev70NHAn Nobir_rau@co              |                      |               |          |                            |                   |                              |          |         |            |
| Sean Pratt 08/JE436M Sean Pratt@co                |                      |               |          |                            |                   |                              |          |         |            |
| Bicardo Parri EZ9MEY28     Bicardo Parrish        |                      |               |          |                            |                   |                              |          |         |            |
| Elias Cortez     L4ED4AF9     Elias Cortez@c      |                      |               |          |                            |                   |                              |          |         |            |
| Marissa Sim HLQYORHW Marissa Simon                |                      |               |          |                            |                   |                              |          |         |            |
| Antoine Rich JAODLZ9V                             |                      |               |          |                            |                   |                              |          |         |            |
| Rica Petty TM20W1EW                               |                      |               |          |                            |                   |                              |          |         |            |
| 🧸 Tanya Brown PB3K0UTT 🛛 🔤 Phone 🔤 P              | IN                   | SMS           |          |                            |                   |                              |          |         |            |
| Bridgette Har EHBI4H1J                            |                      |               |          | :                          | h results         |                              |          |         |            |
| & Guadalupe B L7JF39SL                            |                      |               |          |                            |                   |                              |          |         |            |
| A Maggie Niels 7HPPJSYS                           |                      |               |          |                            |                   |                              |          |         |            |
| Gloria Todd TZATJRYV                              |                      |               |          |                            |                   |                              |          |         |            |
| A Mandi Harding 6BHLYCOS 300                      |                      |               |          |                            |                   |                              |          |         |            |
| Elena Howard SA8TRE7M 200                         |                      |               |          |                            |                   |                              |          |         |            |
| Susana Willi BPXJJCW7 100                         |                      |               |          |                            |                   |                              |          |         |            |
| × 00                                              |                      |               |          |                            |                   |                              |          |         |            |
| Logged in as Administrator (admin) ,,             |                      |               |          |                            | _                 |                              |          |         |            |

To return a floating pane to the main viewer window, either drag and drop the pane to an anchor location in the main window or right click and unselect the floating option to return the pane to its default location.

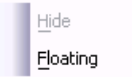

All panes will return to their original location on restart of the viewer application.

### **Organizing Data**

The viewer allows you to organize and filter the data shown in the user list, search results, and user data panes. The two different ways of organizing the data are filtering and grouping. Filtering works like a miniature search, only displaying the information that fits the particular criteria you set as the filter. Filters are set on columns in the data fields. Grouping uses the column headers to organize the data into a tree, where you choose the hierarchy for the grouping tree.

Both of these options use columns. To view which columns are active in the data panes, right click and

select Show columns from the menu. The list that opens shows the active columns, and allows you to add or remove columns.

By default, filtering and grouping are turned off. You enable and disable both options from the right click

menu by selecting 'Toggle' for either option to turn on, or off, the desired option.

When either option is enabled the data pane where the option is enabled expands to display the option area.

The grouping option spawns the area above the columns, whereas the filtering option adds a row directly beneath the column headers.

| Drag a column ł | neader here t | o gro | up by that column. |          |   |
|-----------------|---------------|-------|--------------------|----------|---|
| Display name    | PIN number    | A     | Email address      | Active   | ^ |
|                 |               |       |                    |          |   |
| 🤱 Herman Bauer  | 00SFRIHR      |       | Herman_Bauer       | <b>~</b> |   |
| 🤱 Alice Robers  | 04ICJBNI      |       | Alice_Roberson     | <b>~</b> |   |
| 🤱 Darrick Cruz  | 0DU8P4Y7      |       | Darrick_Cruz@c     | <b>~</b> |   |
| 🤱 Joshua Suar   | ONILQHM3      |       | Joshua_Suarez      | <b>~</b> |   |

|   | Toggle filtering  | ~        | Display name  |
|---|-------------------|----------|---------------|
|   | Clear all filters | <b>V</b> | PIN number    |
|   | Toggle grouping   |          | Group name    |
|   | Clear all groups  |          | Service name  |
|   | Show columns      | <b>~</b> | Email address |
| 1 |                   | <b>~</b> | Active        |
| • | off, the          | <b>V</b> | Archiving     |
|   |                   |          | Created on    |
|   |                   |          | Deleted on    |
|   |                   |          | Activated on  |

## Filtering

To set a filter, click on the filter row in the column which you wish to set the filter, a drop menu arrow should appear in the column field, which displays the automatic filters available. This shows the details which show all the values which are contained in that column.

| Display name      | PIN number                      | 🔺 Email add | lress     | Active   | ^ |
|-------------------|---------------------------------|-------------|-----------|----------|---|
|                   |                                 |             | ~ 🛛       |          |   |
| 🤱 Herman 🛛 (Custo | m)                              |             | <b>^</b>  | <b>~</b> |   |
| Alice Ro (Blank   | sj<br>Janks)                    |             | ີ         | <b>~</b> |   |
| Darrick CAbel_1   | Malone@company                  | .com        | ю         | <b>~</b> |   |
| 🚨 Joshua (Abigai  | Lara@company.<br>Hester@company | com         | z         | <b>~</b> |   |
| Gretcher Alberto  | Dorsey@compart                  | ny.com      |           |          |   |
| 🤱 Joan Mu Alexar  | ndra_Mooney@co                  | mpany.com   | <u></u> с | <b>~</b> |   |
| 🤱 Ashley Valdez   | 0Y36UY6W                        | Ashley_\    | /aldez    | <b>~</b> |   |
| 🤱 Yvonne Kauf     | 1EGTI8TZ                        | Yvonne_     | Kaufma    | <b>~</b> |   |
| 🤱 Suzanne Val     | 1M4VVGBJ                        | Suzanne     | _Valent   | <b>~</b> |   |
| 🤱 Marvin Wade     | 1MHIY4FB                        | Marvin_V    | Vade@…    | <b>~</b> | ~ |
| <                 |                                 |             |           | >        |   |

|     | PIN number 👘 🛆 | Email address   | Active   | Archiving                                                                                                    | <u>^</u> |
|-----|----------------|-----------------|----------|----------------------------------------------------------------------------------------------------|----------|
|     |                |                 |          |                                                                                                    |          |
| Jer | 00SFRIHR       | Herman_ = Equal | s 🔽      | <ul> <li>Image: A set of the set of the</li></ul> |          |
| rs  | 04ICJBNI       | Alice_Rc Conta  | ins 🔽    |                                                                                                    |          |
| 2   | 0DU8P4Y7       | Darrick_Cruz@c  | <b>~</b> |                                                                                                    |          |
| ar  | ONILQHM3       | Joshua_Suarez   | <b>~</b> | <ul> <li>Image: A set of the set of the</li></ul> |          |
| iaz | 002V7P0M       | Gretchen_Diaz   |          |                                                                                                    |          |
| •   | OQO3CWLC       | Joan_Mullen@c   | <b>V</b> |                                                                                                    |          |
| ez  | 0Y36UY6W       | Ashley_Valdez   | <b>~</b> | <b>~</b>                                                                                                    |          |
| uf  | 1EGTI8TZ       | Yvonne_Kaufma   | <b>~</b> | <b>~</b>                                                                                                    |          |
| al  | 1M4VVGBJ       | Suzanne_Valent  | <b>V</b> |                                                                                                    |          |
| le  | 1MHIY4FB       | Marvin_Wade@    | <b>~</b> | <ul> <li>Image: A start of the start of the start of</li></ul> | ~        |
| <   |                |                 |          | >                                                                                                    |          |

Once a filter has been set, only the rows which contain that value in that column will be displayed.

There are some columns which only show two options, contains and equals. These filters only have two or three values in the columns to filter out. These columns may also be the most useful as they cut down large amounts of data without having to know the exact value in the column which you are looking for. For instance, if you wish to see all the accounts which Retain is not archiving, set the archiving column filter to 'equals' and an empty checkbox. The results will be filtered as soon as you have set a value.

To clear or remove all the filters you have set, you may right click and select 'Clear all filters' from the menu.

## Grouping

Grouping columns organizes the data according to the column criteria. To enable grouping, right click on the title bar of the pane you wish to organize, and select Toggle grouping. The pane

should now display a grouping area to hold the columns you have decided to group by.

| Drag a column ł | neader here to gro     | up by that column. |              |  |
|-----------------|------------------------|--------------------|--------------|--|
| Display name    | PIN number $\triangle$ | Email address      | Active       |  |
| 🤱 Herman Bauer  | 00SFRIHR               | Herman_Bauer       | <b>~</b>     |  |
| 🤱 Alice Robers  | 04ICJBNI               | Alice_Roberson     | $\checkmark$ |  |

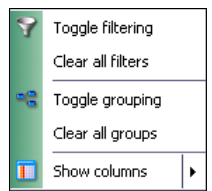

After you have activated grouping, the grouping bar appears above the column headers, with instructions to drag headers to that location. In this example, we are looking for information on an incoming call on a specific date to Jamie Koch, in order to get the call number. Select Jamie Koch from the User list, and toggle grouping on the User data pane.

Click and drag the Call type header into the grouping window. (Red arrows will appear, pointing to the grouping bar to indicate where the column header should be dropped.)

| User data              |                    |                    |               |          |         |               |
|------------------------|--------------------|--------------------|---------------|----------|---------|---------------|
| Phone call (52-        | 4)   PIN (501)   S | MS (538)           |               |          |         |               |
| Drag a colum           | n header here      | to group by that c | olumn.        |          |         |               |
| Call type<br>Call type | From/to name       | Phone number       | Start date    | Duration | Command | User name     |
| Incoming               | Shirley Hoffm      | 1242211576         | 3/08/2007 07: | 00:24:38 | Add     | Tanya Lambert |
| Incoming - C           | Latoya Haas        | 201-2402884        | 5/08/2007 04: | 00:24:25 | Update  | Trent Wilson  |

The information in the pane will be pulled into groups according to the header column values.

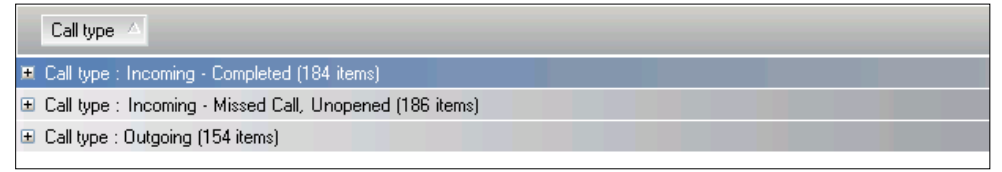

To continue grouping, expand a desired group, and drag the next column header to the grouping bar. Since we know the day that the phone call came in, we can group according to the start date header

| Us  | er data              |                           |          |         |              | - |
|-----|----------------------|---------------------------|----------|---------|--------------|---|
| Ph  | one call (524) PIN   | I (501) SMS (538)         |          |         |              |   |
|     | Call type 🛆 📃 Sta    | rt date 🛆                 |          |         |              |   |
| Ξ ( | Call type : Incoming | - Completed (184 items)   |          |         |              |   |
| 6   | ∃ Start date : 2/26/ | /2007 4:05:57 AM (1 item) |          |         |              |   |
| G   | Start date : 2/27/   | 2007 1:07:22 AM (1 item)  |          |         |              |   |
| G   | ∃ Start date : 2/27/ | /2007 4:00:16 PM (1 item) |          |         |              |   |
| )   | Start date : 3/1/2   | 2007 8:05:39 AM (1 item)  |          |         |              |   |
|     | From/to name         | Phone number              | Duration | Command | User name    |   |
|     | Jamie Koch           | 972104-4567               | 00:23:24 | Add     | Herman Bauer |   |
| G   | E Start date : 3/1/2 | 2007 11:11:02 PM (1 item) |          |         |              |   |
| G   | E Start date : 3/2/2 | 2007 9:53:25 PM (1 item)  |          |         |              |   |
| G   | E Start date : 3/3/2 | 2007 11:15:15 PM (1 item) |          |         |              |   |
|     |                      |                           |          |         |              |   |

We then can expand the correct date and find the phone calls listed. Here, there is only one call listed, and further grouping is needless.

You may group as many headers as you like, and rearrange the order by dragging them to the desired location in the grouping bar.

To clear all grouping, right click and

select 'Clear all groups' from the menu.

### Uninstall

Retain for BlackBerry Enterprise Server can be removed for both the viewer and the agent, without affecting the rest of your system.

To completely uninstall Retain for BlackBerry Enterprise Server:

Agent:

Stop the agent running process through the Agent configuration wizard. Use the 'Remove Programs' windows utility to uninstall the program

If desired, remove the program installation directory and logs, which are not removed automatically. DO NOT DELETE YOUR LICENSE.

You still need to drop your BBArchive database from the MySQL system. Using the MySQL Management Studio, remove the database and close all open connections. Doing this deletes all of your collected data. It is recommended that you retain your log files in order to retain all data if the BBArchive database is deleted.

Viewer:

Use the 'Remove Programs' windows utility to uninstall the program.

If desired, you may remove the program installation directory and logs. DO NOT DELETE YOUR LICENSE.

## Appendix

### Manually Importing Logs

To add BlackBerry Enterprise Server logs, (older than your Retain installation) to the database, the logs must be manually imported through the advanced options in the Retain Agent interface.

Manually importing logs tells Retain to look for older logs in the original source directory, and the log files must retain their original name.

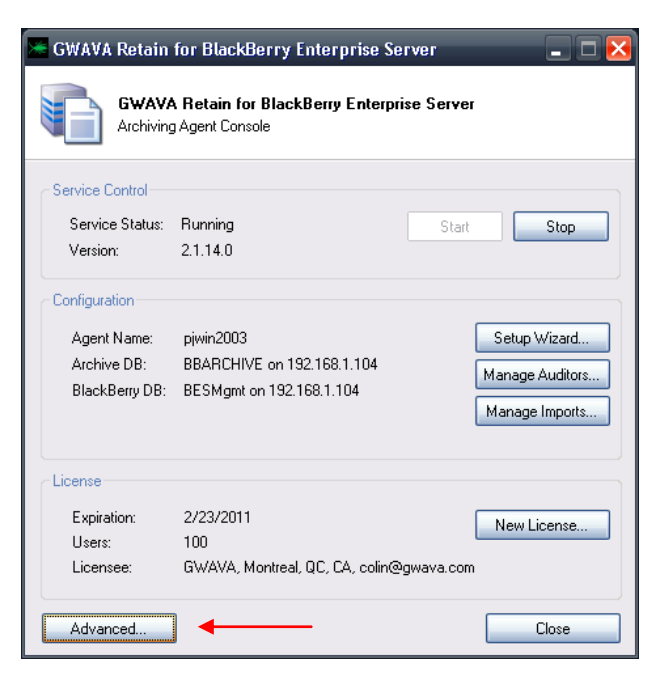

After selecting 'Advanced', the import tools desired must also be selected from the drop-down menu of the advanced tools window.

There are two options which deal with manually importing logs: a single date, and a date range. The import Date only imports logs conforming

with the specified date. A date range imports all logs falling within the specified range.

| Advanced 🗙                                                                                                    |                                                                                                    |
|----------------------------------------------------------------------------------------------------|----------------------------------------------------------------------------------------------------|
| Agent Utility Configuration Command: Import Date Execute Start Date: 2/25/2010                                 | Agent Utility       Configuration         Command:       Import Range       Execute         Start Date:       2/25/2010       Execute         End Date:       2/25/2010       Execute |
| Results                                                                                                    | Results                                                                                                    |
| Results represent high level success or failure, please see the log files for details. Check for Updates Close | Results represent high level success or failure, please see the log files for details. Check for Updates Close                                                                        |

Select the desired date, or range, and select 'Execute'. You may view the results in the results window. Imported log data will be added to the system according to the 'imported users' settings.

The command-line import tool is still included for scripting purposes, and instructions can be found below.

| Ping                    | ~ |
|-------------------------|---|
| Import Date             |   |
| Import Range            |   |
| SMTP Send Date          | ≣ |
| SMTP Send Range         |   |
| Sync Users              | - |
| SMTP Count Unsent PIN   | _ |
| SMTP Count Unsent Phone | ~ |

### Command Line Manually Imported Logs

To add BlackBerry Enterprise Server logs, (older than your Retain installation) to the database, you need to use the manual log import tool, agentutil.exe. This allows you to input the older data to your Retain system.

To import a single log or a single day's worth of logs, there are options, or commands, to use with the agentutil.exe utility included with Retain. There are also commands that allow you to import a date range or a specific type of log. The SMTP connector can be triggered by this utility, and the options are included below which allow you to create messages for the SMTP connector, or to bypass that option in order to avoid overwhelming your mail server.

The options or commands recognized by the utility are listed below, and will be shown if you run the utility without any parameters.

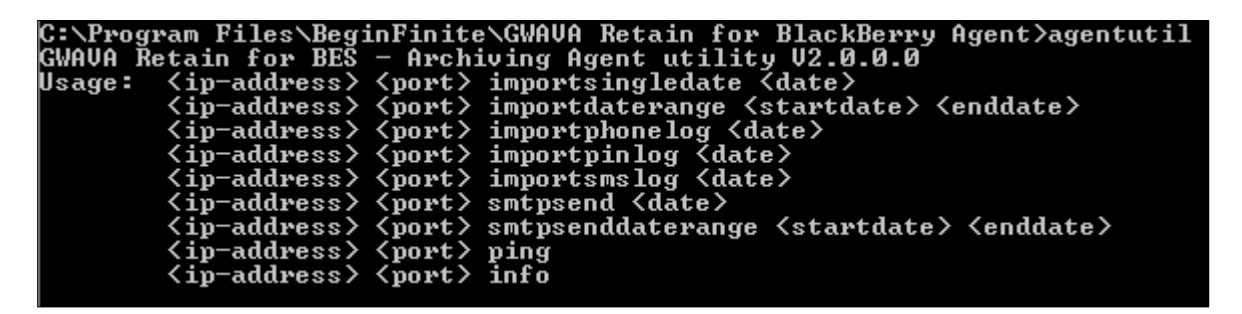

The source directory used is configured in the archiving agent graphic configuration screen. This is simply a way to force a manual import.

- 1) Open a command prompt (Start|Run|CMD)
- 2) CD to "C:\Program Files\Beginfinite\GWAVA Retain for BlackBerry Agent"
- 3) Run the agent. ("agentutil")

a. If you simply enter agentutil<ENTER>, you will get the screen you see above. It is helpful if you forget the syntax.

b. The syntax is: agentutil [ip-address] [port] [command] [parameters]

Example:

If you wish to import the log files between August 27, 2007 and August 28, 2007, you would enter: agentutil 127.0.0.1 9050 importdaterange 08/27/2007 08/28/2007

This assumes that your agent is on the same host you're running this command (usually so) and that you're using the default port of 9050 (set in the configuration screen).

One other important point is that the date format is MM/DD/YYYY.

### Migrating data from a Retain for Blackberry 1.x database

The Retain 2.0 database is not compatible with the Retain 1.0 database format, and the data must be pulled from the original log files or migrated from the current 1.x database to the new 2.0 database format.

To migrate Retain 1 data into the new Retain 2 system you must:

- > Uninstall Retain 1.x (DO NOT delete RETBBArchives database)
- Install Retain 2.0
- Create BBArchive database using the 'Create200db.exe' utility.
- Configure Archive agent, and have agent running.

Once you have completed these steps, run the Retain migratory utility. It can be found under Start | All Programs | GWAVA Retain for BlackBerry Agent | GWAVA Retain for BlackBerry DB Migrator.

🛱 BeginFinite 🔹 🕨 🛱 GWAVA Retain for BlackBerry Agent 🕨

Or it can be run directly from the program directory: C:\Program Files\BeginFinite\GWAVA Retain for BlackBerry Agent

The Migration utility will first alert you to its function with this screen.

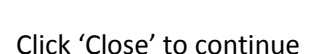

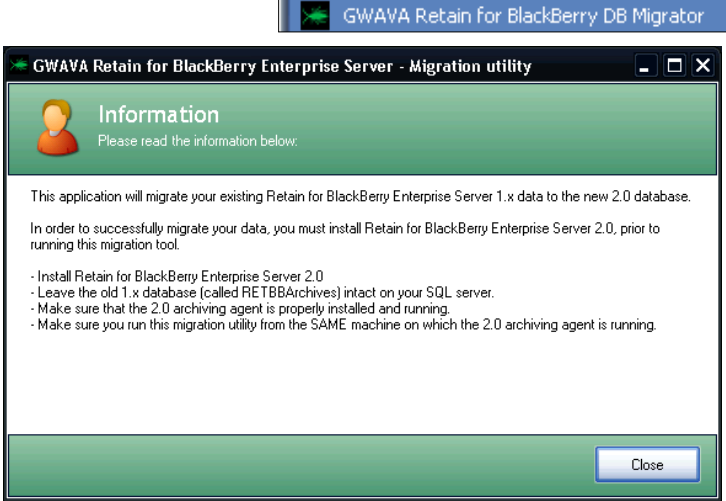

GWAVA Retain for BlackBerry dbCreator GWAVA Retain for BlackBerry Agent Wizard

GWAVA Retain for BlackBerry DB Creator

The Migration utility will open with this window.

To migrate the data, connection info to the old database must be provided. Supply the IP address of the MySQL server where the RETBBArchives database. Provide the Username and Password, and if you changed the database name from the default, specify that here.

| GWAVA Retain fo                                                    | or BlackBerry Enterprise Se                                  | rver - Migration t | tool                                                | _                                                            | _ 🗆 🔀   |
|--------------------------------------------------------------------|--------------------------------------------------------------|--------------------|-----------------------------------------------------|--------------------------------------------------------------|---------|
| Reta<br>Please                                                     | <b>in 1.× database</b><br>enter the database parameters belo | w                  | Reta<br>Please c                                    | in 2.0 archiving agent<br>heck the database parameters below |         |
| Retain 1.x database :                                              | settings                                                     |                    | Retain archiving agen                               | it 2.0 settings                                              |         |
| Ip address:<br>Username:<br>Password:<br>Database name:            | <br>RETBBArchives                                            | Connect            | Agent listen port:<br>Ip address:<br>Log file path: | 9050 📚<br>192.168.1.104                                      | Connect |
| Available data                                                     |                                                              |                    | Migration                                           |                                                              |         |
| Phone call records t<br>PIN records to migra<br>SMS records to mig | omigrate: 0<br>ate: 0<br>rate: 0                             |                    | Progress:                                           |                                                              | Migrate |

Select 'Connect'. The Migration utility will notify you if you have successfully connected. If the connection fails, correct the information and verify that the SQL server is running and the connection is available.

Provide the correct information for the Retain 2.0 archiving agent as well. The default port is specified. If you are not running the Migration utility local to the Archiving agent, you will need to change the IP Address.

Click 'Connect'.

The Log file path will be automatically propagated if you have a valid connection to the Archiving agent.

When you have successfully connected to both the 2.0 agent and the 1.x database, the 'Migrate' button will become available. Select 'Migrate' to move your data from the old database into your Retain 2.0 system.

The Migration utility will show you status of the migration. It may take several minutes depending on the size of the database and the performance of your system and connections.

You will be notified when the migration has completed. Once you see this notification, close the migration utility. Your data has been migrated.

| ×               |
|-----------------|
| Migration done. |
| ОК              |